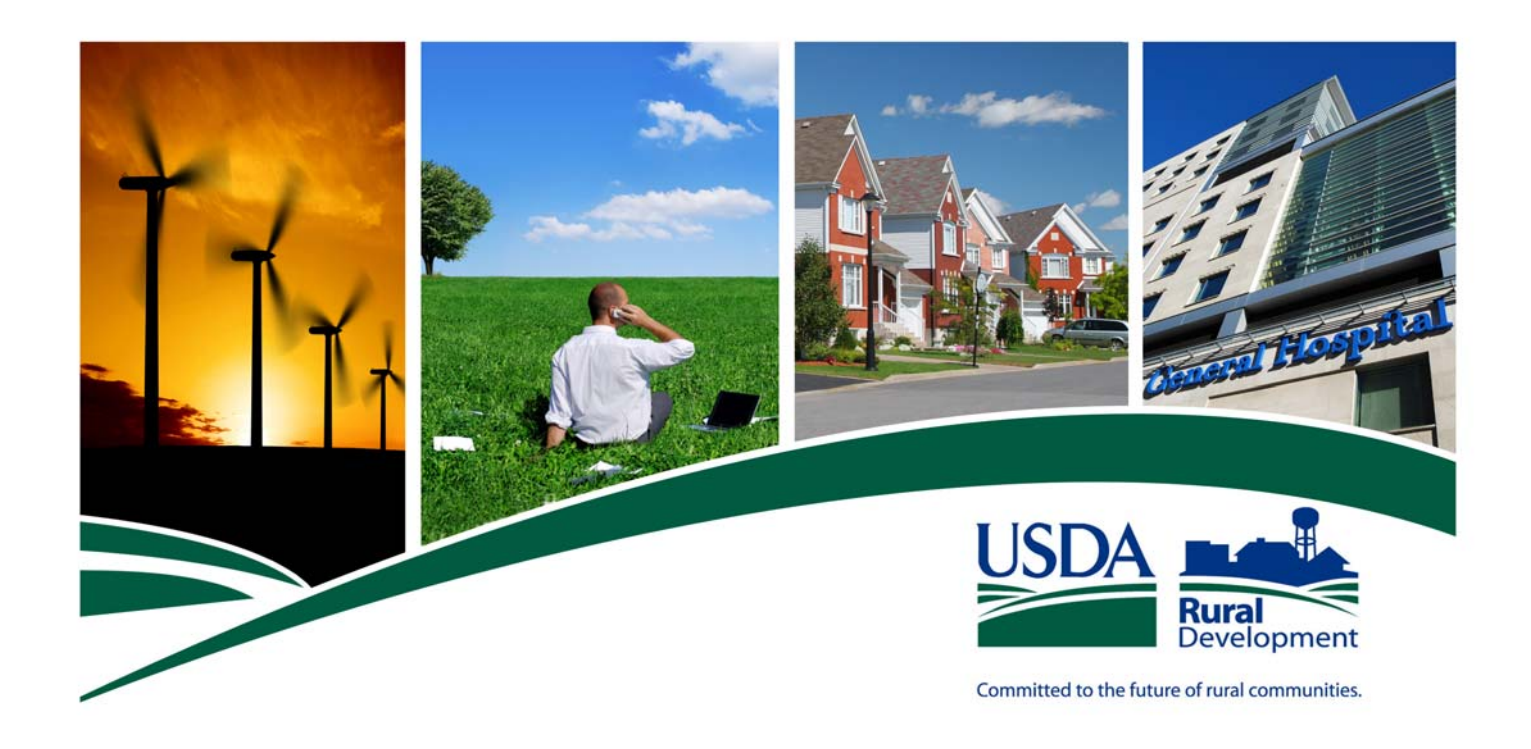

# USDA RURAL DEVELOPMENT Single Family Housing Guaranteed Loan Program

# Lender Loan Closing (LLC) User Guide

July 2013

The U.S. Department of Agriculture (USDA) prohibits discrimination in all its programs and activities on the basis of race, color, national origin, age, disability, and, where applicable, sex, marital status, familial status, parental status, religion, sexual orientation, genetic information, political beliefs, or reprisal, or because all or a part of an individual's income is derived from any public assistance program. (Not all prohibited bases apply to all programs.) Persons with disabilities who require alternative means for communication of program information (Braille, large print, audiotape, etc.) should contact USDA's TARGET Center at (202) 720-2600 (voice and TDD). To file a complaint of discrimination write to USDA, Director, Office of Civil Rights, 1400 Independence Avenue, S.W., Washington, DC 20250-9410 or call (800) 795-3272 (voice) or (202) 720-6382 (TDD). USDA is an equal opportunity provider and employer.

#### **Table of Contents**

| Introduction                                                                                                    | Page                 |
|----------------------------------------------------------------------------------------------------|----------------------|
|                                                                                                    | т                    |
| <ul> <li>Section 1 – Establishing a PAD for pay.gov</li> <li>1A. Set-Up Pre-Authorized Debit Account (PAD)</li> <li>1B. Lender Pre-Authorized Debit Account Maintenance</li> </ul>                          | 6<br>6<br>10         |
| <ul> <li>Section 2 – Creating Lender Loan Closing (LLC)</li> <li>2A. Getting Started – Logging Into LLC</li> <li>2B. RH Lender Administration List</li> <li>2C. Completing a Lender Loan Closing</li> </ul> | 19<br>19<br>22<br>31 |
| Section 3 – Lender Upload Document(s)                                                                                                    | 40                   |
| Section 4 – Lender Display Document(s)                                                                                                    | 43                   |
| Section 5 – Lender Loan Closing Confirmation                                                                                                    | 45                   |
| Section 6 – Confirming the Request for Loan Note Guarantee is Processed                                                                                                    | 47                   |
| ► 6A. Rural Development Actions                                                                                                    | 47                   |
| 6B. Lender Actions – Confirming Fee and Loan Closing<br>Status                                                                                                    | 47                   |
| 6C. Lender Actions – Obtian the Loan Note Guarantee                                                                                                    | 50                   |
| ► 6D. Lender Actions – View Loan Status, Loan Information                                                                                                    | 51                   |
| Section 7 – Glossary of Terms                                                                                                    | 55                   |
| Section 8 – Contact Information <ul> <li>Resources</li> <li>Help</li> </ul>                                                                                                    | 57                   |

3

#### Introduction

Rural Development offers lenders the ability to submit guaranteed loan closing transactions to the Agency via the internet. This online capability eliminates the necessity for lenders to submit the following:

- Form RD 1980-19: "Guaranteed Loan Closing Report"
- Form RD 1980-18, "Lender Certification"
- A paper check for the up-front guaranteed loan closing fee.

The upfront guarantee fee is submitted through a secure government collection portal that is used by the federal government to collect non-tax revenue called "pay.gov."

The present functionality allows the lender to:

- Complete the loan closing
- Modify the loan amount created with issuance of the "Conditional Commitment for Single Family Housing Loan Note Guarantee" downward
- Electronically submit the upfront fee through a secure government collection portal used by other federal government agencies to collect non-tax revenue called "pay.gov"
- Upload and attach critical documents, such as the final Settlement Statement, Promissory Note and any conditions pertinent to issuance of a Loan Note Guarantee
- Request the Loan Note Guarantee (LNG) from Rural Development
- View the status of the pending LNG request
- View the LNG issued by Rural Development

Lenders must have an approved User Agreement and access to submit Rural Development closings through LLC. See the Lender Loan Closing (LLC) Administrative Guide for further guidance.

This Guide is to provide step-by-step instructions for establishing a lender pre-authorized debit account (PAD) for electronic payment of the upfront fee, provide guidance on completing the loan closing transaction, uploading critical documents, viewing documents and obtaining a status of the pending LNG request.

Only lenders, who have an approved Form RD 1980-16, "Agreement for Participation in Single Family Housing Guaranteed/Insured Loan Programs of the United States Government" are eligible to utilize LLC. See Section

1980.309 of RD Instruction 1980-D for lender eligibility qualifications. RD Instruction 1980-D may be found at the following website: <u>http://www.rurdev.usda.gov/rd\_instructions.html</u>. Approved lenders will be required to enter into a User Agreement specific to LLC. See the Lender Loan Closing (LLC) Administrative Guide for further guidance found at the Training and Resource Library link website: <u>https://usdalinc.sc.egov.usda.gov/RHShome.do</u>.

5

## Section 1 – Establishing a PAD for pay.gov

### 1A. Set-Up Pre-Authorized Debit Account (PAD)

Exclusive to Lender or Branch Appointed Security Administrators

Each approved lender accessing the Lender Loan Closing (LLC) will be required to execute a LLC User Agreement. The financial organization will designate one or more Security Administrators. A Security Administrator may be a Lender Security Administrator or a Branch Security Administrator, who may perform the following functions:

| User Type | Security Role        | You are allowed to                                                                                                    |
|-----------|----------------------|----------------------------------------------------------------------------------------------------|
| Lender    | Lender Administrator | Allows user to add and modify Pre-Authorized Debit account information for any of the lender's branches.                            |
| Branch    | Branch Administrator | Allows user to add and modify Pre-Authorized Debit<br>account information for only the branch with which<br>the user is associated. |

See the Lender Loan Closing (LLC) Administrative Guide for further guidance.

#### Logging into PAD

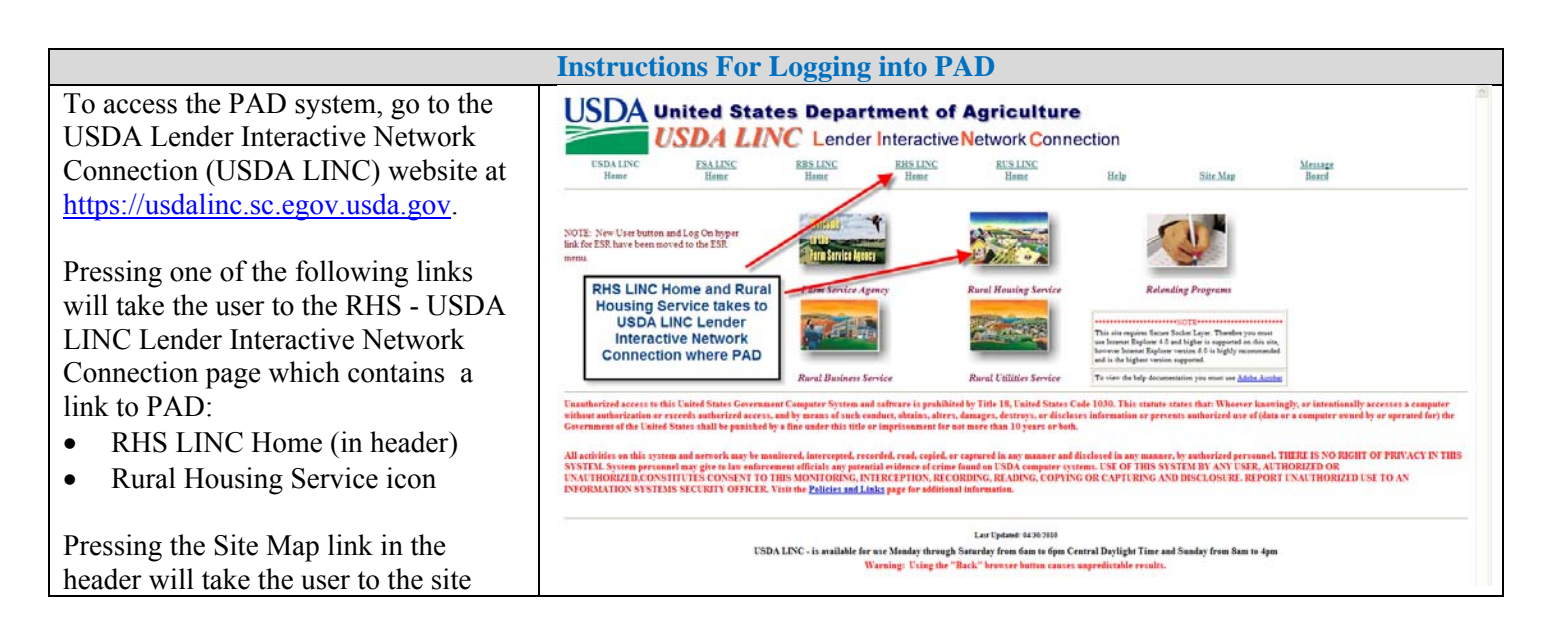

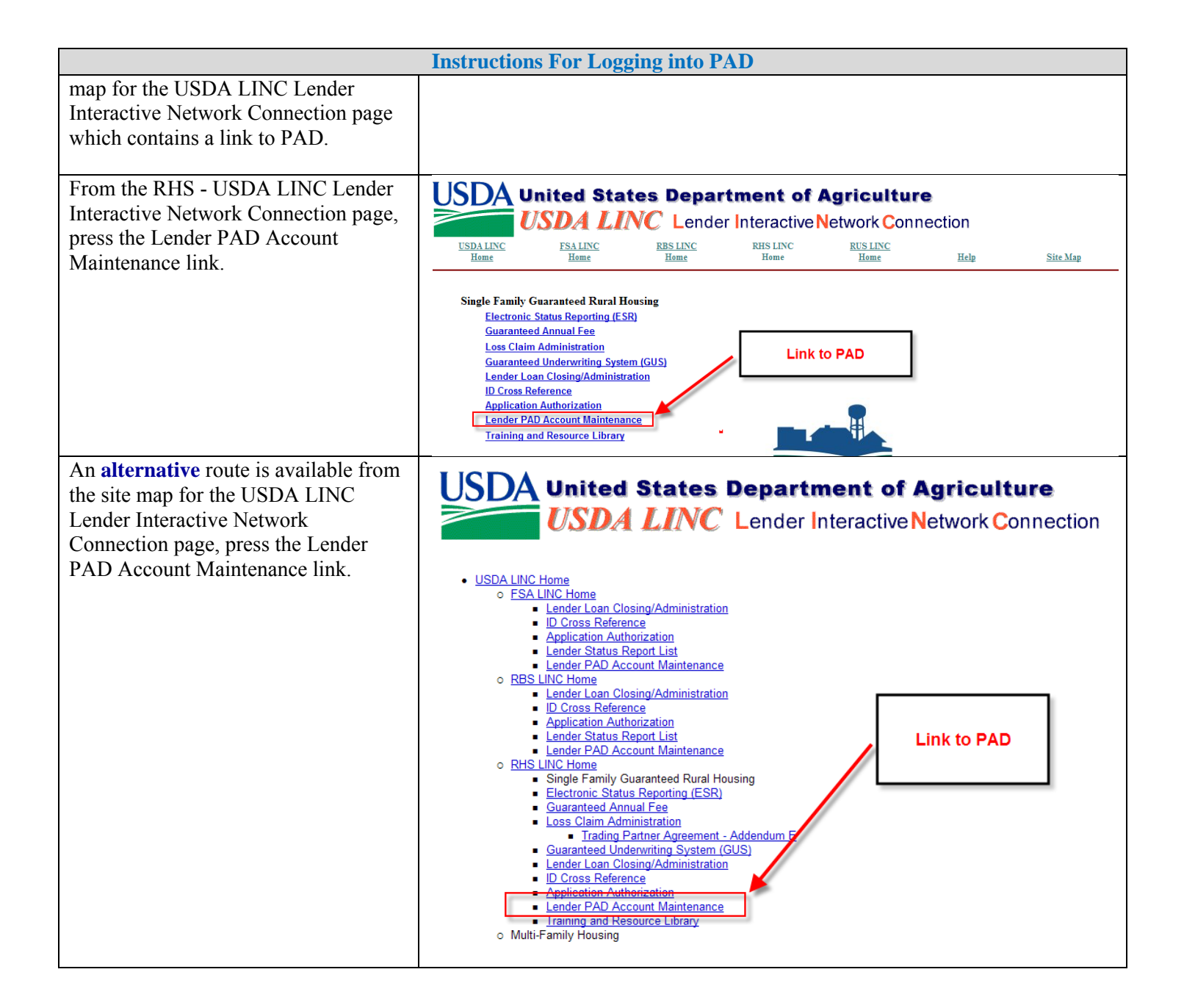

| Instructions For Logging into PAD                        |                                                                                                    |  |  |  |  |  |
|----------------------------------------------------------|----------------------------------------------------------------------------------------------------|--|--|--|--|--|
| From the USDA eAuthentication page<br>- Select "I Agree" | USDA eAuthentication                                                                                                    |  |  |  |  |  |
|                                                          | Password -                                                                                                    |  |  |  |  |  |
|                                                          | Home About eAuthentication Help Contact Us Find an LRA                                                                                                    |  |  |  |  |  |
|                                                          |                                                                                                    |  |  |  |  |  |
|                                                          | ***********************WARNING***********************************                                                                                                    |  |  |  |  |  |
|                                                          | <ul> <li>You are accessing a U.S. Government information system, which includes (1) this computer, (2) this<br/>computer network, (3) all computers connected to this network, and (4) all devices and storage media<br/>attached to this network or to a computer on this network. This information system is provided for U.S.<br/>Government-authorized use only.</li> </ul> |  |  |  |  |  |
|                                                          | <ul> <li>Unauthorized or improper use of this system may result in disciplinary action, as well as civil and criminal<br/>penalties.</li> </ul>                                                                                                    |  |  |  |  |  |
|                                                          | • By using this information system, you understand and consent to the following:                                                                                                    |  |  |  |  |  |
|                                                          | O You have no reasonable expectation of privacy regarding any communications or data transiting or<br>stored on this information system. At any time, the government may for any lawful government<br>purpose monitor, intercept, search and seize any communication or data transiting or stored on this<br>information system.                                                |  |  |  |  |  |
|                                                          | <ul> <li>Any communications or data transiting or stored on this information system may be disclosed or<br/>used for any lawful government purpose.</li> </ul>                                                                                                    |  |  |  |  |  |
|                                                          | O Your consent is final and irrevocable. You may not rely on any statements or informal policies<br>purporting to provide you with any expectation of privacy regarding communications on this system,<br>whether oral or written, by your supervisor or any other official, except USDA's Chief Information<br>Officer.                                                        |  |  |  |  |  |
|                                                          | **************************************                                                                                                    |  |  |  |  |  |
|                                                          | Cancel IAgree                                                                                                    |  |  |  |  |  |
|                                                          |                                                                                                    |  |  |  |  |  |
|                                                          | Accessibility Statement   Privacy Policy   Non-Discrimination Statement   www.FirstGov.gov                                                                                                    |  |  |  |  |  |

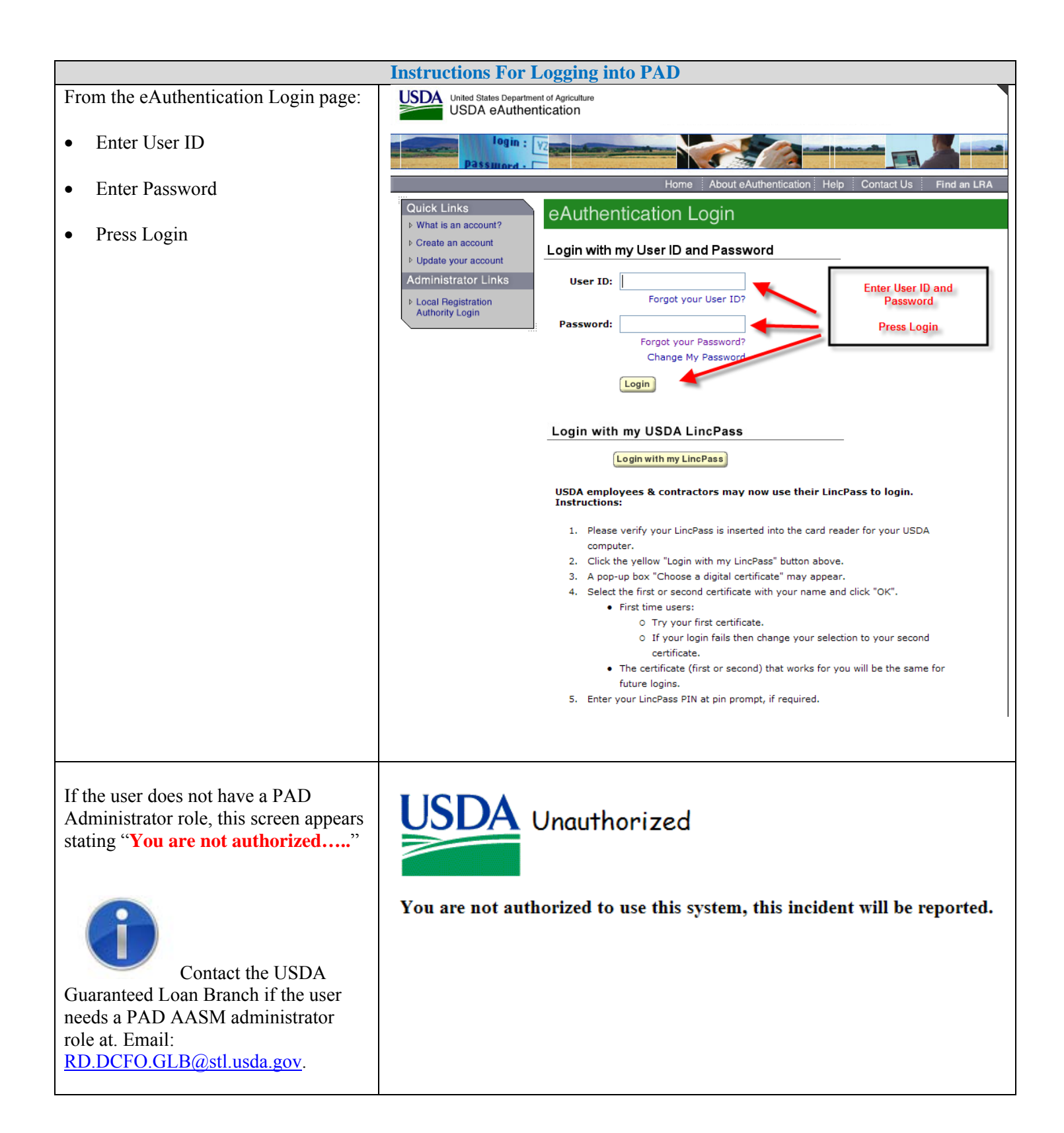

9

|                                                                                                    | Instruction       | ns For Logging into F                        | PAD                                                          |                                                  |                                  |                                        |
|----------------------------------------------------------------------------------------------------|-------------------|----------------------------------------------|--------------------------------------------------------------|--------------------------------------------------|----------------------------------|----------------------------------------|
|                                                                                                    | Cender Pre-       | Authorized Debit - Windows Inte              | ernet Explor                                                 | er                                               |                                  |                                        |
| A successful login will display the                                                                                        | - C - I           | 🙆 C:\Documents and Settings\mary./           | dreher\My Do                                                 | cuments\Proje                                    | cts\Annual Fee                   | s (SFH)\Prototy 🔽 😽 🗙 Live Sea         |
| Lender Pre-Authorized Debit web                                                                                            | 🖕 🏤 🖉             | ender Pre-Authorized Debit                   |                                                              |                                                  |                                  | 🙆 • 🔊                                  |
| page.                                                                                                    |                   |                                              |                                                              |                                                  |                                  | j 🖬 📖                                  |
| This page displays the lender<br>information and current pre-authorized<br>debit accounts associated with the              | USD               | GLS Home   ESA Home                          | Autho                                                        | rized                                            | Debit<br>RUS Home                | Borrower   Lender   Loans   Reports    |
| financial organization.                                                                                                    | Lender ID         | 9999999999 USDA-Ass                          | igned Brand                                                  | ch 999                                           |                                  |                                        |
| • To add a pre-authorized debit<br>account, select "Add Account" on<br>the Londer Pro-Authorized Debit                     |                   |                                              | CXXXXXXX<br>CXXXXXXX<br>CXXXXXXXX<br>CXXXXXXXX<br>CXXXXX, XX | XXXXXXXXX<br>XXXXXXXX<br>XXXXXXXX<br>99999-99999 | XXXXXXXX                         |                                        |
| web page.                                                                                                    | Current F         | Pre-Authorized Debit                         | Account                                                      | s                                                |                                  |                                        |
| • To <b>maintain/delete</b> an existing<br>pre-authorized debit account, press<br>the Account ID link on the <b>Lender</b> | Routing<br>Number | Account ID                                   | Туре                                                         | Global<br>Account                                | SFHG<br>Annual<br>Fee<br>Default | Account Description                    |
| Pre-Authorized Debit page.                                                                                                 | 999999999         |                                              | XXXXXXX                                                      | XXX                                              | XXX                              | XXXXXXXXXXXXXXXXXXXXXXXXXXXXXXXXXXXXXX |
|                                                                                                    | 999999999         | <u>XXXXXXXXXXXXXXXXXXXXXXXXXXXXXXXXXXXXX</u> | XXXXXXX                                                      | XXX                                              | XXX                              | xxxxxxxxxxxxxxxxxxxxxxxxxxxxxxxxxxxx   |
|                                                                                                    | 999999999         | XXXXXXXXXXXXXXXXXXXXXXXXXXXXXXXXXXXXXXX      | XXXXXXX                                                      | XXX                                              | XXX                              | XXXXXXXXXXXXXXXXXXXXXXXXXXXXXXXXXXXXXX |
|                                                                                                    | 9999999999        |                                              | XXXXXXXX                                                     | XXX                                              | XXX                              | XXXXXXXXXXXXXXXXXXXXXXXXXXXXXXXXXXXXXX |
|                                                                                                    | 9999999999        | <u>XXXXXXXXXXXXXXXXXXXXXXXXXXXXXXXXXXXXX</u> | XXXXXXX                                                      | XXX                                              | XXX                              | XXXXXXXXXXXXXXXXXXXXXXXXXXXXXXXXXXXXXX |
|                                                                                                    |                   |                                              | Ac                                                           | dd Account                                       | t C                              | Cancel                                 |
|                                                                                                    | View Lender       | Information                                  |                                                              |                                                  |                                  |                                        |

### 1B. Lender Pre-Authorized Debit Account (PAD) Maintenance

Purpose of Lender Pre-Authorized Debit Account Maintenance Web Page

- Allows an authorized administrator to:
  - Add a new Pre-Authorized Debit Account
  - Maintain an existing Pre-Authorized Debit Account
  - Delete an existing Pre-Authorized Debit Account

Access Lender Pre-Authorized Debit Account Maintenance Web Page

#### To add a Pre-Authorized Debit Account:

• Press the "Add Account" button on the Lender Pre-Authorized Debit web page.

#### To maintain a Pre-Authorized Debit Account:

• Press the link (Account ID) on the Lender Pre-Authorized Debit web page.

Lender Pre-Authorized Debit Account Maintenance Web Page <u>When adding a PAD account</u>, the initial page presentation initializes the data as shown below:

| USD       | Lender    | Pre-Authorize        | ed Debit Account Maintenance |
|-----------|-----------|----------------------|------------------------------|
| Lender ID | 999999999 | USDA-Assigned Branch | 999                          |

#### **Routing Information**

| Routing Number *         |                                                                                          |
|--------------------------|------------------------------------------------------------------------------------------|
| Reenter Routing Number * | (When Routing Number added or changed, must reenter to confirm value entered)            |
| Account ID *             |                                                                                          |
| Reenter Account ID *     | (When Account ID added or changed, must reenter to confirm value entered)                |
| Account Type *           | Select 🗸                                                                                 |
| Name on File *           |                                                                                          |
| Description              |                                                                                          |
| Global Account           | (If checked, this Pre-Authorized Debit Account will be available for each Lender/Branch) |
| SFHG Annual Fee Default  | (This box must be checked to pay SFHG Annual Fees)                                       |
| Debit Threshold Amount   |                                                                                          |
|                          |                                                                                          |
| Prenote Status *         | Select 🗸                                                                                 |
| Prenote Date             | 99/99/9999                                                                               |
| Create Date              | 99/99/9999                                                                               |
| Routing Invalid Date     | 99/99/9999                                                                               |
|                          | Last Updated by XXXXXXXXXXXXXXXXXXXXXXXXXX on MM/DD/YYYY                                 |
|                          | Submit         Delete         Cancel                                                     |

#### Instructions for Adding a Pre-Authorized Debit Account

Complete the following enterable data on the **Lender Pre-Authorized Debit Maintenance** web page when **<u>ADDING</u>** a pre-authorized debit account:

| Enterable Data               |                                                                                                    |  |  |  |
|------------------------------|----------------------------------------------------------------------------------------------------|--|--|--|
| Routing Information<br>Label | Description / How to fill in data                                                                                                    |  |  |  |
| Routing Number *             | Routing Number                                                                                                    |  |  |  |
| (required)                   | • When adding an account the field is initially blank and must be entered.                                                                                                    |  |  |  |
| Reenter Routing              | Reenter Routing Number                                                                                                    |  |  |  |
| Number *                     |                                                                                                    |  |  |  |
| (required)                   | • When adding an account the field is initially blank and must be entered. It must match the Routing Number entered.                                                                                                    |  |  |  |
| Account ID *                 | Account ID                                                                                                    |  |  |  |
| (required)                   | • When adding an account the field is initially blank and must be entered.                                                                                                    |  |  |  |
| Reenter Account ID           | Reenter Account ID                                                                                                    |  |  |  |
| (required)                   | • When adding an account the field is initially blank and must be entered. It must match Account ID entered.                                                                                                    |  |  |  |
| Account Type *               | Account Type – The available values are:                                                                                                    |  |  |  |
| (required)                   | • Checking                                                                                                    |  |  |  |
|                              | • Savings                                                                                                    |  |  |  |
|                              | • General ledger                                                                                                    |  |  |  |
|                              | • When adding an account the field is initially set to "Select" and the user must select an account type from the dropdown list.                                                                                                   |  |  |  |
| Name of File *               | Name of File – free form text field to provide a name for the account.                                                                                                    |  |  |  |
| (required)                   | • When adding an account the field is initially blank and must be entered                                                                                                    |  |  |  |
|                              | <ul> <li>When adding an account the field is initially blank and must be entered.</li> <li>It is recommended the file name include identifiable data specific to the SFHGLP<br/>(i.e. ABC Mortgage SFHGLP Up Front Fee)</li> </ul> |  |  |  |
| Description                  | Description - free form text field to provide a description of the account.                                                                                                    |  |  |  |
|                              | • When adding an account the field is initially blank. Optional field.                                                                                                    |  |  |  |
| Global Account               | Global Account (indicator) -                                                                                                    |  |  |  |
| (Indicator)                  | • If checked - this Pre-Authorized Debit Account is available for ALL                                                                                                    |  |  |  |
|                              | <ul> <li>If not checked - this Pre-Authorized Debit Account is available only for the</li> </ul>                                                                                                    |  |  |  |
|                              | specified Lender/Branch.                                                                                                    |  |  |  |
|                              | When adding an account this checkbox is unchecked. If checked, the account can be used for ALL lender/branches of the financial organization.                                                                                      |  |  |  |
|                              | <b>NOTE:</b> Global Account field is not available to be modified; instead the user must delete the existing PAD account and add a PAD account with the changes to the Global Account field.                                       |  |  |  |
|                              |                                                                                                    |  |  |  |

| Enterable Data                             |                                                                                                    |  |  |  |  |  |
|--------------------------------------------|----------------------------------------------------------------------------------------------------|--|--|--|--|--|
| Routing Information<br>Label               | Description / How to fill in data                                                                                                    |  |  |  |  |  |
| SFH Annual Fee<br>Default (indicator)      | SFH Annual Fee Default (indicator) – not applicable                                                                                                    |  |  |  |  |  |
| Debit Threshold                            | <b>Debit Threshold Amount</b> – not applicable                                                                                                    |  |  |  |  |  |
| Prenote Status *                           | Pre-note Status is protected and pre-filled with "Assumed".                                                                                                    |  |  |  |  |  |
| Prenote Date                               | <b>Pre-note Date is protected</b> and pre-filled with the date account was created.                                                                                                    |  |  |  |  |  |
| Create Date                                | Create Date is protected and pre-filled with the date account was created.                                                                                                    |  |  |  |  |  |
| Routing Invalid Date                       | <ul><li>Routing Invalid Date is protected and pre-filled with the date the routing number became invalid (if applicable).</li><li>Routing number being identified as invalid is controlled by an independent process and the Routing Invalid Date is informational only.</li></ul>                                                                              |  |  |  |  |  |
| Submit                                     | When the <b>Submit button</b> is pressed the data is validated                                                                                                    |  |  |  |  |  |
|                                            | <ul> <li>If error(s) are found, the errors are presented for user action. Errors are discussed below.</li> <li>If no errors are found, the user is returned to the Lender Pre-Authorized Debit web page.</li> </ul>                                                                                                    |  |  |  |  |  |
| The following<br>confirmation<br>displays: | Microsoft Internet Explorer         Image: Create Successful - Press OK to return to the Lender Pre-Authorized Debit Account Maintenance page to add another account.         OK       Cancel                                                                                                    |  |  |  |  |  |
| Cancel                                     | When the <b>Cancel</b> button is pressed the "You are about to discard" popup is presented.                                                                                                    |  |  |  |  |  |
|                                            | Microsoft Internet Explorer       Image: Concelection         You are about to discard your last changes, do you wish to proceed?       Image: Concelection         OK       Cancel         • Pressing Cancel to return to the Lender Pre-Authorized Debit Account Maintenance web page.         • Press OK to return the Lender Pre-Authorized Debit web page. |  |  |  |  |  |

#### Errors Related to Lender Pre-Authorized Debit Account Maintenance Web Page

Errors are presented in red under the associated text data.

Reenter Account ID \*

ED00323E: Reentered Account ID must be entered

| Lender Pre-Authorized Debit Account Maintenance - Errors                |                                                                                                    |  |  |  |
|-------------------------------------------------------------------------|----------------------------------------------------------------------------------------------------|--|--|--|
| Error Message                                                           | How to correct the error                                                                                              |  |  |  |
| System error has occurred – Contact<br>Development Staff.               | Contact the USDA Service Center for assistance.                                                                       |  |  |  |
| Routing Number is not valid                                             | Correct the Routing Number.                                                                                           |  |  |  |
| Routing Number must be entered                                          | Enter a Routing Number.                                                                                               |  |  |  |
| Account ID must be entered                                              | Enter an Account ID.                                                                                                  |  |  |  |
| Account Type must be selected                                           | Select an Account Type.                                                                                               |  |  |  |
| Name on File must be entered                                            | Enter a Name of File.                                                                                                 |  |  |  |
| Delete invalid - Pre-Authorized Debit<br>transaction exists.            | This error is issued when the account has at least one transaction pending or submitted when the delete is attempted. |  |  |  |
|                                                                         | Wait until a later date to delete the PAD account.                                                                    |  |  |  |
| Routing Numbers entered must match.                                     | Routing Number and Re-entered Routing Number must match.                                                              |  |  |  |
|                                                                         | Correct the entered data                                                                                              |  |  |  |
| Account IDs entered must match.                                         | Account ID and Re-entered Account ID must match.                                                                      |  |  |  |
|                                                                         | Correct the entered data                                                                                              |  |  |  |
| Reentered Routing Number must be entered.                               | Enter the Re-entered Routing Number.                                                                                  |  |  |  |
| Reentered Account ID must be entered.                                   | Enter the Re-entered Account ID.                                                                                      |  |  |  |
| Pre-Authorized Debit Account already exists                             | Cannot add the account as defined because it already exists.                                                          |  |  |  |
|                                                                         | Validate the correct account information was entered<br>and correct as necessary.                                     |  |  |  |
| Account ID must be numeric                                              | Enter a numeric Account ID.                                                                                           |  |  |  |
| Account ID must at least 4 digits long - use<br>leading 0s if necessary | Enter Account ID that is at least 4 digits long. Use leading zeros if necessary.                                      |  |  |  |

To maintain/delete an existing pre-authorized debit account, press the account ID link on the Lender Pre-Authorized Debit page.

| USD               | Lender Pre-                                                                                                    | -Autho              | rized D           | ebit                          | JS LINC Home   Lender Profile   Help   Logoff |                         |
|-------------------|----------------------------------------------------------------------------------------------------|---------------------|-------------------|-------------------------------|-----------------------------------------------|-------------------------|
| Lender ID         | 111111111 USDA-A<br>USDA RURAL DEVELOPM<br>GUARANTEED LOAN BR<br>FC350<br>P O BOX 200011<br>ST LOUIS , MO 63120-0011 | ssigned Brai<br>ENT | nch 001           | _[                            | Lender Information                            |                         |
| Current           | Pre-Authorized Deb                                                                                                   | t Accou             | nts               |                               |                                               |                         |
| Routing<br>Number | Account ID                                                                                                    | Туре                | Global<br>Account | SFHG<br>Annual Fee<br>Default | Account Description                           | Routing<br>Invalid Date |
| 011000028         | 1233                                                                                                    | checking            | No                | Yes                           | ddd                                           |                         |
| 011000028         | 222222222                                                                                                    | Checking            | No                | No                            | State Street Bank and Trust                   |                         |
| 011000028         | 987654321                                                                                                    | Savings             | No                | No                            | STATE STREET BANK AND TRUST CO                |                         |
| 011001331         | 222222222                                                                                                    | Checking            | No                | No                            | US Trust                                      |                         |
| 011104131         | 000001                                                                                                    | General<br>Ledger   | Yes               | No                            | People's Bank                                 |                         |
| 011110552         | <u>111111111</u>                                                                                                    | Checking            | No                | No                            | Citizen's Bank                                |                         |
| 011110552         | 333333333                                                                                                    | Checking            | No                | No                            | Citizen's Bank                                |                         |
| 101089292         | 123456789                                                                                                    | Savings             | No                | No                            | WORLD SAVINGS BANK, FSB                       |                         |
| 101089496         | <u>111111111</u>                                                                                                    | General<br>Ledger   | No                | No                            | test account description                      |                         |
|                   |                                                                                                    | Add                 | Account           | Car                           | ncel                                          |                         |

The Lender Pre-Authorized Debit Maintenance web page will display with previously populated data.

| USDA | Lender Pre-Authorized Debit Account Maintenance |
|------|-------------------------------------------------|
|      | Help Logoff                                     |

| Lender ID 11<br>US<br>GU<br>FC<br>P ST | 11111111<br>VSDA RURAL DI<br>GUARANTEED L<br>C350<br>O BOX 200011<br>T LOUIS, MO 6 | USDA-Assigned Branch<br>EVELOPMENT<br>OAN BR | 001 | User's Identifying Information |  |
|----------------------------------------|------------------------------------------------------------------------------------|----------------------------------------------|-----|--------------------------------|--|
|----------------------------------------|------------------------------------------------------------------------------------|----------------------------------------------|-----|--------------------------------|--|

#### **Routing Information**

| Routing Number *         | 011000028                                                                                |  |  |  |  |
|--------------------------|------------------------------------------------------------------------------------------|--|--|--|--|
| Reenter Routing Number * | 011000028 (When Routing Number added or changed, must reenter to confirm value entered)  |  |  |  |  |
| Account ID *             | 1233                                                                                     |  |  |  |  |
| Reenter Account ID *     | 1233 (When Account ID added or changed, must reenter to confirm value entered)           |  |  |  |  |
| Account Type *           | CHECKING                                                                                 |  |  |  |  |
| Name on File *           | ddd                                                                                      |  |  |  |  |
| Description              | ddd                                                                                      |  |  |  |  |
| Global Account           | (If checked, this Pre-Authorized Debit Account will be available for each Lender/Branch) |  |  |  |  |
| SFHG Annual Fee Default  | (This box must be checked to pay SFHG Annual Fees)                                       |  |  |  |  |
| Debit Threshold Amount   |                                                                                          |  |  |  |  |
| Prenote Status *         | ASSUMED V                                                                                |  |  |  |  |
| Prenote Date             | 04/10/2012                                                                               |  |  |  |  |
| Create Date              | 04/10/2012                                                                               |  |  |  |  |
| Routing Invalid Date     |                                                                                          |  |  |  |  |
|                          | Last Updated by Lender Admin on 06/28/2012                                               |  |  |  |  |
|                          |                                                                                          |  |  |  |  |
|                          | Submit Delete Cancel                                                                     |  |  |  |  |

Change any of the following enterable data on the **Lender Pre-Authorized Debit Maintenance** web page when **MAINTAINING** a pre-authorized debit account:

|                                        | Enterable Data                                                                                                    |  |  |
|----------------------------------------|----------------------------------------------------------------------------------------------------|--|--|
| <b>Routing Information Label</b>       | Description / How to fill in data                                                                                                    |  |  |
| Routing Number *<br>(required)         | <ul> <li>Routing Number</li> <li>When maintaining an account the field is protected and pre-filled with the Routing Number.</li> </ul>         |  |  |
| Reenter Routing Number *<br>(required) | <ul> <li>Reenter Routing Number</li> <li>When maintaining an account the field is protected and pre-filled with the Routing Number.</li> </ul> |  |  |
| Account ID *<br>(required)             | <ul> <li>Account ID</li> <li>When maintaining an account the field is pre-filled with the Account ID.</li> </ul>                               |  |  |
| Reenter Account ID *<br>(required)     | <ul> <li>Reenter Account ID</li> <li>When maintaining an account the field is initially pre-filled with the Account ID.</li> </ul>             |  |  |

| Enterable Data                   |                                                                            |  |  |  |  |
|----------------------------------|----------------------------------------------------------------------------|--|--|--|--|
| <b>Routing Information Label</b> | Description / How to fill in data                                          |  |  |  |  |
|                                  |                                                                            |  |  |  |  |
| Account Type *                   | Account Type                                                               |  |  |  |  |
| (required)                       |                                                                            |  |  |  |  |
|                                  | • When maintaining an account the field is pre-filled with the             |  |  |  |  |
|                                  | Account Type.                                                              |  |  |  |  |
|                                  |                                                                            |  |  |  |  |
|                                  | The available values are:                                                  |  |  |  |  |
|                                  | Checking                                                                   |  |  |  |  |
|                                  | Savings                                                                    |  |  |  |  |
|                                  | General ledger                                                             |  |  |  |  |
| Name of File *                   | Name of File – free form text field to provide a name for the account.     |  |  |  |  |
| (required)                       |                                                                            |  |  |  |  |
|                                  | • When maintaining an account the field is pre-filled with the             |  |  |  |  |
|                                  | Name of File.                                                              |  |  |  |  |
| Description                      | <b>Description</b> - free form text field to provide a description of the  |  |  |  |  |
|                                  | account.                                                                   |  |  |  |  |
|                                  |                                                                            |  |  |  |  |
|                                  | • When maintaining an account the field is pre-filled with the             |  |  |  |  |
|                                  | Description.                                                               |  |  |  |  |
|                                  |                                                                            |  |  |  |  |
| Global Account (Indicator)       | Global Account (indicator) -                                               |  |  |  |  |
|                                  | • If checked - this Pre-Authorized Debit Account is available for          |  |  |  |  |
|                                  | ALL Lender/Branches                                                        |  |  |  |  |
|                                  | • If not checked - this Pre-Authorized Debit Account is available          |  |  |  |  |
|                                  | only for the specified Lender/Branch.                                      |  |  |  |  |
|                                  |                                                                            |  |  |  |  |
|                                  | • When maintaining an account the checkbox is pre-filled with              |  |  |  |  |
|                                  | previous choice.                                                           |  |  |  |  |
|                                  | NOTE: Clobal Account field is not available to be modified:                |  |  |  |  |
|                                  | instead the user must delete the existing PAD account and add a            |  |  |  |  |
|                                  | PAD account with the changes to the Clobal Account field                   |  |  |  |  |
|                                  | The account with the changes to the Global Account field.                  |  |  |  |  |
| SFHG Annual Fee Default          | SFHG Annual Fee Default (indicator) – not required                         |  |  |  |  |
| (Indicator)                      |                                                                            |  |  |  |  |
|                                  |                                                                            |  |  |  |  |
| Debit Threshold Amount           | Debit Threshold Amount – not required                                      |  |  |  |  |
| Prenote Status *                 | Pre-note Status is protected and pre-filled with "Assumed".                |  |  |  |  |
|                                  |                                                                            |  |  |  |  |
| Prenote Date                     | <b>Pre-note Date is protected</b> and pre-filled with the date account was |  |  |  |  |
|                                  | created.                                                                   |  |  |  |  |
|                                  |                                                                            |  |  |  |  |
| Create Date                      | Create Date is protected and pre-filled with the date account was          |  |  |  |  |
| Douting Involid Data             | Douting Involid Data is protected and pro-filled with the data the         |  |  |  |  |
| Nouting myanu Date               | routing number became invalid (if applicable)                              |  |  |  |  |
|                                  | Touring number became myanu (n applicable).                                |  |  |  |  |
|                                  | Routing number being identified as invalid is controlled by an             |  |  |  |  |
|                                  | independent process and the Routing Invalid Date is informational          |  |  |  |  |
|                                  | only                                                                       |  |  |  |  |
|                                  |                                                                            |  |  |  |  |

| Enterable Data                                                                                               |                                                                                                    |  |  |  |  |  |  |
|----------------------------------------------------------------------------------------------------|----------------------------------------------------------------------------------------------------|--|--|--|--|--|--|
| <b>Routing Information Label</b>                                                                             | Description / How to fill in data                                                                                                    |  |  |  |  |  |  |
| Change the desired fields on<br>page to maintain account, then<br>select appropriate action<br>button below: | <b>NOTE:</b> Global Account field is not available to be modified; instead the user must delete the existing PAD account and add a PAD account with the changes to the Global Account field.                                                                                                    |  |  |  |  |  |  |
| Submit                                                                                                    | When the <b>Submit</b> button is pressed the data is validated.                                                                                                    |  |  |  |  |  |  |
|                                                                                                    | <ul> <li>If error(s) are found, the errors are presented for user action.<br/>Errors are discussed earlier.</li> <li>If no errors are found, the user is returned to the Lender Pre-<br/>Authorized Debit web page.</li> </ul>                                                                                                    |  |  |  |  |  |  |
| Delete                                                                                                    | When the <b>Delete</b> button is pressed the                                                                                                    |  |  |  |  |  |  |
|                                                                                                    | <ul> <li>"Delete the selected record? Popup is presented.</li> <li>Windows Internet Explorer<br/>Delete the selected record?<br/>Delete the selected record?<br/>OK Cancel</li> <li>Press Cancel to return to the Lender Pre-Authorized<br/>Debit Account Maintenance web page.</li> <li>Press OK to returns to the Lender Pre-Authorized Debit<br/>web page.</li> </ul> |  |  |  |  |  |  |
| Cancel                                                                                                    | When the <b>Cancel</b> button is pressed the                                                                                                    |  |  |  |  |  |  |
|                                                                                                    | "You are about to discard" popup is presented.                                                                                                    |  |  |  |  |  |  |
|                                                                                                    | <ul> <li>Microsoft Internet Explorer</li> <li>You are about to discard your last changes, do you wish to proceed?</li> <li>OK Cancel</li> <li>Pressing Cancel to return to the Lender Pre-Authorized Debit<br/>Account Maintenance web page.</li> <li>Press OK to return the Lender Pre-Authorized Debit web page.</li> </ul>                                            |  |  |  |  |  |  |

## Section 2 – Creating a Lender Loan Closing (LLC)

#### 2A. Getting Started – Logging Into LLC

NOTE: All users must have a valid Level 2 eAuthentication ID and password with proper access granted by your financial organization's appointed Security Administrator (SA) to access LLC.

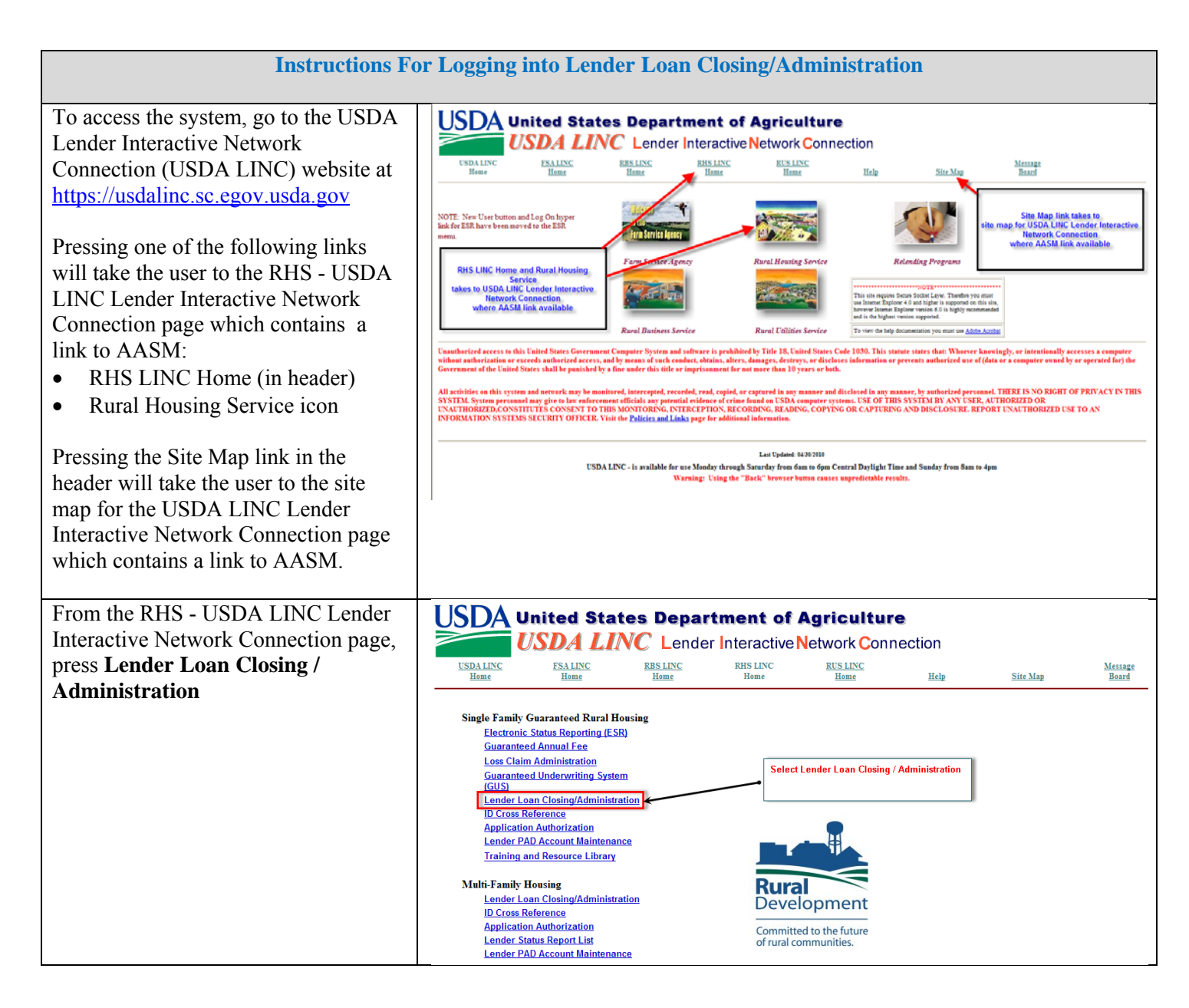

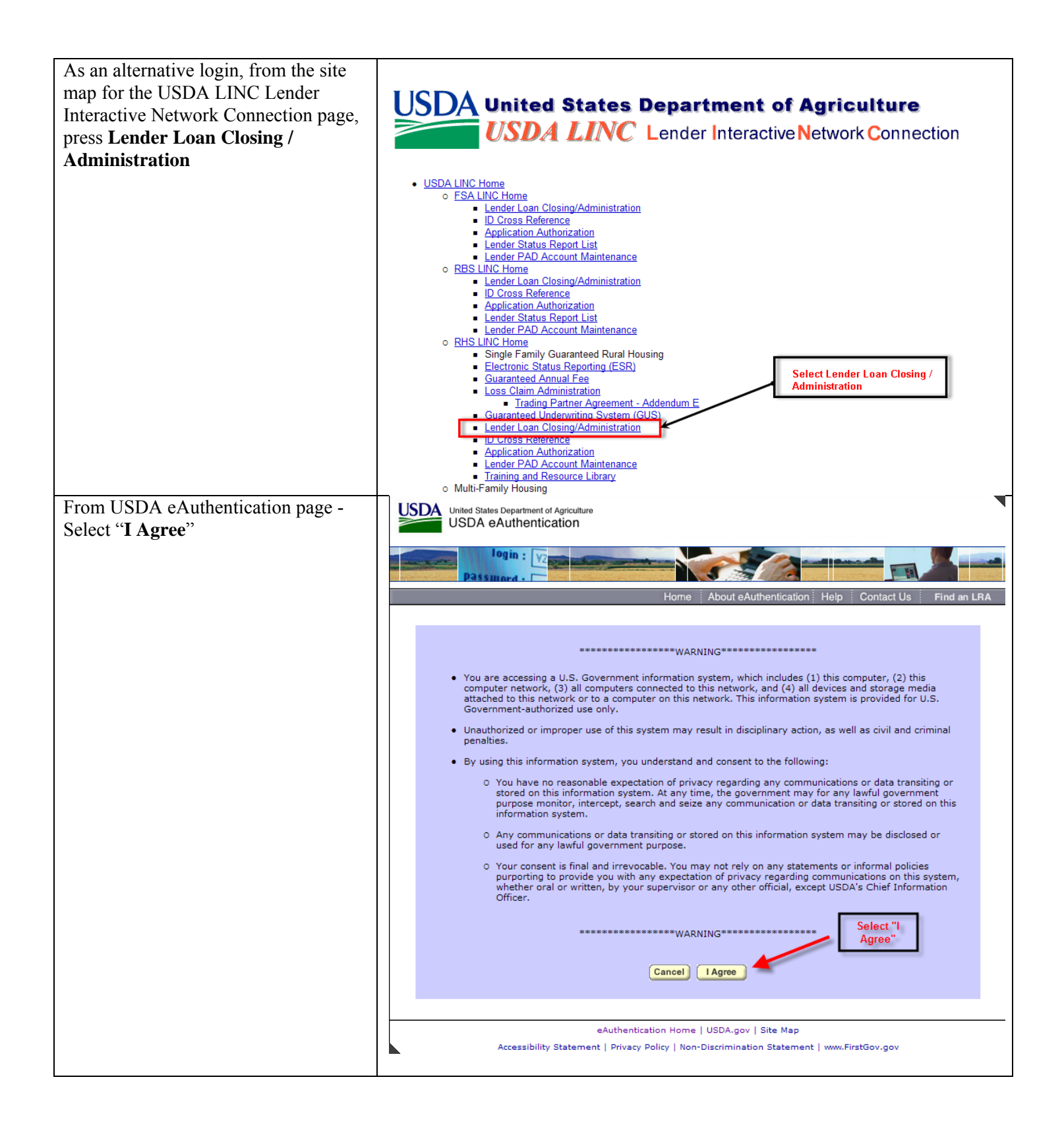

| From the <b>eAuthentication Login</b>                                                                  | USDA United States Department of Agriculture<br>USDA eAuthentication                                                                                                    |  |  |  |  |
|----------------------------------------------------------------------------------------------------|----------------------------------------------------------------------------------------------------|--|--|--|--|
| page.                                                                                                  |                                                                                                    |  |  |  |  |
| • Enter User ID                                                                                        | Home About eAuthentication Help Contact Us Find an LRA                                                                                                    |  |  |  |  |
| • Enter Password                                                                                       | Quick Links<br>• What is an account?                                                                                                    |  |  |  |  |
| Press Login                                                                                            | ▷ Create an account       Login with my User ID and Password         □ Update your account                                                                                                    |  |  |  |  |
|                                                                                                    | Administrator Links         Local Registration         Authority Login         User ID:         Forgot your User ID?         Password:         Forgot your Password?         Change My Password?         Login with my USDA LincPass         Login with my UIncPass         USDA employees & contractors may now use their LincPass to login.<br>Instructions:         1.       Please verify your LincPass is inserted into the card reader for your USDA computer.         2.       Click the yellow "Login with my LincPass" button above.         3.       A pop-up box "Choose a digital certificate" may appear.         4.       Select the first or second certificate with your name and click "OK".         • First time users:       Try your first certificate.         0.       Ty your finals then change your selection to your second certificate. |  |  |  |  |
|                                                                                                    | <ul> <li>The certificate (first or second) that works for you will be the same for future logins.</li> <li>5. Enter your LincPass PIN at pin prompt, if required.</li> </ul>                                                                                                    |  |  |  |  |
| The <b>RH Lender Administration List</b> will appear if correctly logged in.                           | RH Lender Adminstration List                                                                                                    |  |  |  |  |
|                                                                                                    | Search Include Chierla. Search Lender ID 999999999 Branch List                                                                                                    |  |  |  |  |
|                                                                                                    | O Borrower ID         (Random ID/Account Number)           O Borrower Name/State         All States                                                                                                    |  |  |  |  |
|                                                                                                    | Lender Loan Number                                                                                                    |  |  |  |  |
|                                                                                                    | Include: Request Type     Obligations       Loan Status     All Statuses                                                                                                    |  |  |  |  |
|                                                                                                    | Submit       Reset       ID Cross Reference       Payment History       Cancel         Select Action and Press hyperlink of Borrower ID you wish to take action on:       Action       Select                                                                                                    |  |  |  |  |
| If the user does not have an assigned<br>role, this screen appears stating "You<br>are not authorized" | Contact your financial organization's Security Administrator who can grant access to the LLC website.                                                                                                    |  |  |  |  |

### 2B. RH Lender Administration List

RH Lender Administration List is a web page available to Single Family Housing Guarantee (SFHG) approved lenders who have a valid User Agreement to utlize the LLC. The lender ID field is pre-populated based on user sign-on and role assigned in the security management system.

If the user LLC security role indicates they may access all branches the Branch search field will be enterable and unprotected. If the user LLC security role indicates they may only access a specific branch the Branch search field will be auto-populated and protected.

| Instr                                                                                                    | uctions For RH Lender Administration List                                                                                                    |
|----------------------------------------------------------------------------------------------------|----------------------------------------------------------------------------------------------------|
| The <b>RH Lender Administration List</b><br>allows the user to search for<br><b>obligations</b> associated with:                                                                                                    | RH Lender Adminstration List                                                                                                    |
| <ul> <li>Specific Borrower ID (default selection). The Borrower ID is the randomly issued Rural Development ID appearing on the <i>Conditional Commitment for Single Family Housing Loan Note Guarantee</i>.</li> <li>Borrower Name and/or State</li> <li>Lender Loan Number, if populated by the lender when utilizing Rural Development's <i>Guaranteed Underwriting System (GUS)</i>.</li> </ul>                                                                                                    | Search/Include Criteria:         Search         by:       Borrower ID         Borrower ID       (Random D/Account Number)         Borrower Name/State         Lender Loan Number         Include: Request Type         Loan Status         All Statuses         Submit       Reset         ID Cross Reference       Payment History         Cancel         Select Action and Press hyperlink of Borrower ID you wish to take action on:         Action       Select |
| Obligations are Rural Development<br>initiated when a <i>Conditional</i><br><i>Commitment for Single Family</i><br><i>Housing Loan Note Guarantee</i> is<br>issued.<br>The <b>RH Lender Administration List</b><br>web page provides a list of obligations<br>within the Rural Development<br>database (Guaranteed Loan System<br>(GLS) in an obligated status. The<br>obligations presented are based on the<br>lender tax ID and/or the USDA<br>Assigned Branch Number the user is<br>associated with. |                                                                                                    |

| Instructions For RH Lender Administration List                                                                                                    |                                                                                                    |  |  |  |  |
|----------------------------------------------------------------------------------------------------|----------------------------------------------------------------------------------------------------|--|--|--|--|
| <ul> <li>The RH Lender Administration List allows the user to navigate to:</li> <li>ID Cross Reference</li> <li>The ID Cross Reference button allows the user to search for an unknown USDA Borrower ID when a Social Security number is known.</li> </ul> | EXEMPTION Set of the set of the set |  |  |  |  |
| ID Cross R                                                                                                    | eference from the RH Lender Administration List                                                                                                    |  |  |  |  |
| <ul> <li>Select the ID Cross Reference<br/>button.</li> <li>The ID Cross Reference web<br/>page displays.</li> </ul>                                                                                                    | ID Cross Reference         LINC Home.   FSA LINC Home.   RES LINC Home.   RUS LINC Home.   RUS LINC Home.   Lender Profile.   Helo         Search Criteria (Enter either the D Number or the real Tax ID/SSN)         Search By:          • ID Number         • Tax ID/SSN         • Tax ID/SSN         • • • • • • • • • • • • • • •                                                                                                    |  |  |  |  |
|                                                                                                    | Submit     Reset     Cancel       USDA     ID Cross Reference       GLS Home     FSA Home     RBS Home     RUS Home     Borrower     Lender     Loans     Reports     Help                                                                                                    |  |  |  |  |
| • Select the <b>Tax ID/SSN</b> button.<br>Input borrower's SSN.                                                                                                    | Search Criteria (Enter either the ID Number or the real Tax ID/SSN)                                                                                                    |  |  |  |  |
| • Select <b>Submit</b> .<br>Results of search returned. Select <b>ID</b>                                                                                                    | Search By:     O     ID     Number     (Random D/Account Number)       Image: Comparison of Search Returned     123456789     Submit     Reset                                                                                                    |  |  |  |  |
| Number hyperlink to populate the<br>borrower ID on the RH Lender<br>Administration List web page.                                                                                                    | ID Number         Tax ID/SSN         Name/Birth Date         Address/Telephone         GLS Role           XXXXXXXXX         123456789         XXXXXXXXX         INDIVDUAL KEY MEMBER           TELEPHONE NUMBER:         FOR BORROWER ID         XXXXXXXXXXXXXXXXXXXXXXXXXXXXXXXXXXXX                                                                                                    |  |  |  |  |

| Payment History from the RH Lender Administration List                                                                                                    |                                                                                                    |                                                                                                    |                                                                                                    |                                                   |                             |                           |                       |                       |
|----------------------------------------------------------------------------------------------------|----------------------------------------------------------------------------------------------------|----------------------------------------------------------------------------------------------------|----------------------------------------------------------------------------------------------------|---------------------------------------------------|-----------------------------|---------------------------|-----------------------|-----------------------|
| <ul> <li>The RH Lender Administration List allows the user to navigate to:</li> <li>Payment History</li> <li>By pressing the Payment History button - navigate to Lender Payment History page</li> </ul>             | Search/In<br>Search<br>by:<br>B<br>B<br>B<br>C<br>C<br>Include: Requ<br>Loan<br>Submit<br>Select Action an<br>Action Select | RH Lender /         LINC Home   FSA LINC H         clude Criteria:         er ID       9;         forrower ID       0         porrower Name/State       0         ender Loan Number       0         est Type       0         Status       2         Reset       0         nd Press hyperlink of Bott       0 | Adminstration I<br>ome   RBS LINC Home   RHS L<br>199999999 Branch (Random D/Accord)<br>(Random D/Accord)<br>(Random | List<br>INC Home   RUS LI<br>List<br>punt Number) | NC Home   E                 | Help   Logoff             | tes<br>Can            | v<br>icel             |
| The <b>Lender Payment History</b> web<br>page allows the user to view the<br>guaranteed fee payments made during<br>a specified date range.                                                                          | USD                                                                                                    | Lender Pay                                                                                                    | yment History                                                                                                    |                                                   |                             |                           |                       |                       |
| • Only payments made using<br>Pre-Authorized Debit (PAD) are<br>shown on this page. Payments made<br>using other methods (such as paper<br>check) are not shown on the page.                                         | Search C<br>Search by:                                                                                                    | C USDA Borrower ID                                                                                                    | 9999999999 Br.                                                                                                    | anch Li                                           | st<br>t Number)             |                           |                       |                       |
| • The user enters a beginning<br>and ending date and all guaranteed fee<br>payments made during that period are                                                                                                    |                                                                                                    | C From Date  <br>The period between the<br>Submit                                                                                                    | From Date and To Date c                                                                                                    | annot exceed th                                   | ree month                   | S.<br>Cancel              |                       |                       |
| returned. The requested date range                                                                                                    | Borrower ID/<br>SSN                                                                                                    | Borrower Name                                                                                                    | Lender Loan Number                                                                                                    | Loan<br>Amount                                    | Clsng<br>Subm /<br>PAD Subm | Loan<br>Closing<br>Status | Guar<br>Fee<br>Amt Pd | Guar<br>Fee<br>Status |
| is limited to a maximum span of 3                                                                                                    | 999999999<br>*****9999                                                                                                    | xxxxxxxxxxxxxxxxxxxx                                                                                                    | xxxxxxxxxxxxxxxxxxxxxx                                                                                                    | \$ZZ,ZZZ,ZZ9.99                                   | MM/DD/YY                    | PENDING                   | \$ZZ,ZZ9.99           | PENDING               |
| months.                                                                                                    | *****9999                                                                                                    | xxxxxxxxxxxxxxxxxxxxxxx                                                                                                    | xxxxxxxxxxxxxxxxxxxx                                                                                                    | \$ZZ,ZZZ,ZZ9.99                                   | MM/DD/YY<br>MM/DD/YY        | PROCESSED                 | \$ZZ,ZZ9.99           | SUBMITTED             |
|                                                                                                    | *****9999                                                                                                    | xxxxxxxxxxxxxxxxxxxxxxxx                                                                                                    | xxxxxxxxxxxxxxxxxxxxxxx                                                                                                    | \$ZZ,ZZZ,ZZ9.99                                   | MM/DD/YY<br>MM/DD/YY        | xxxxxxxxxxxxx             | \$ZZ,ZZ9.99           | SETTLED               |
| • The page also provides the following coloritor or filter the                                                                                                    | *****9999                                                                                                    | xxxxxxxxxxxxxxxxxxxxxx                                                                                                    | xxxxxxxxxxxxxxxxxxx                                                                                                    | \$ZZ,ZZZ,ZZ9.99                                   | MM/DD/YY                    | xxxxxxxxxxx               | \$ZZ,ZZ9.99           | FAILED                |
| list of payments returned by the                                                                                                    | 9999999999                                                                                                    | xxxxxxxxxxxxxxxxxxxxxx                                                                                                    | xxxxxxxxxxxxxxxxxxxxx                                                                                                    | \$ZZ,ZZZ,ZZ9.99                                   | MM/DD/YY<br>MM/DD/YY        | xxxxxxxxxxxxx             | \$ZZ,ZZ9.99           | REVERSED              |
| search:                                                                                                    |                                                                                                    |                                                                                                    | N                                                                                                    | ext                                               |                             |                           |                       |                       |
| <ul> <li>Lender Branch</li> <li>Borrower SSN</li> <li>USDA Borrower ID</li> <li>Lender Loan Number</li> </ul> The Lender Branch criterion is only available when the user has a lender level assigned security role. |                                                                                                    |                                                                                                    |                                                                                                    |                                                   |                             |                           |                       |                       |

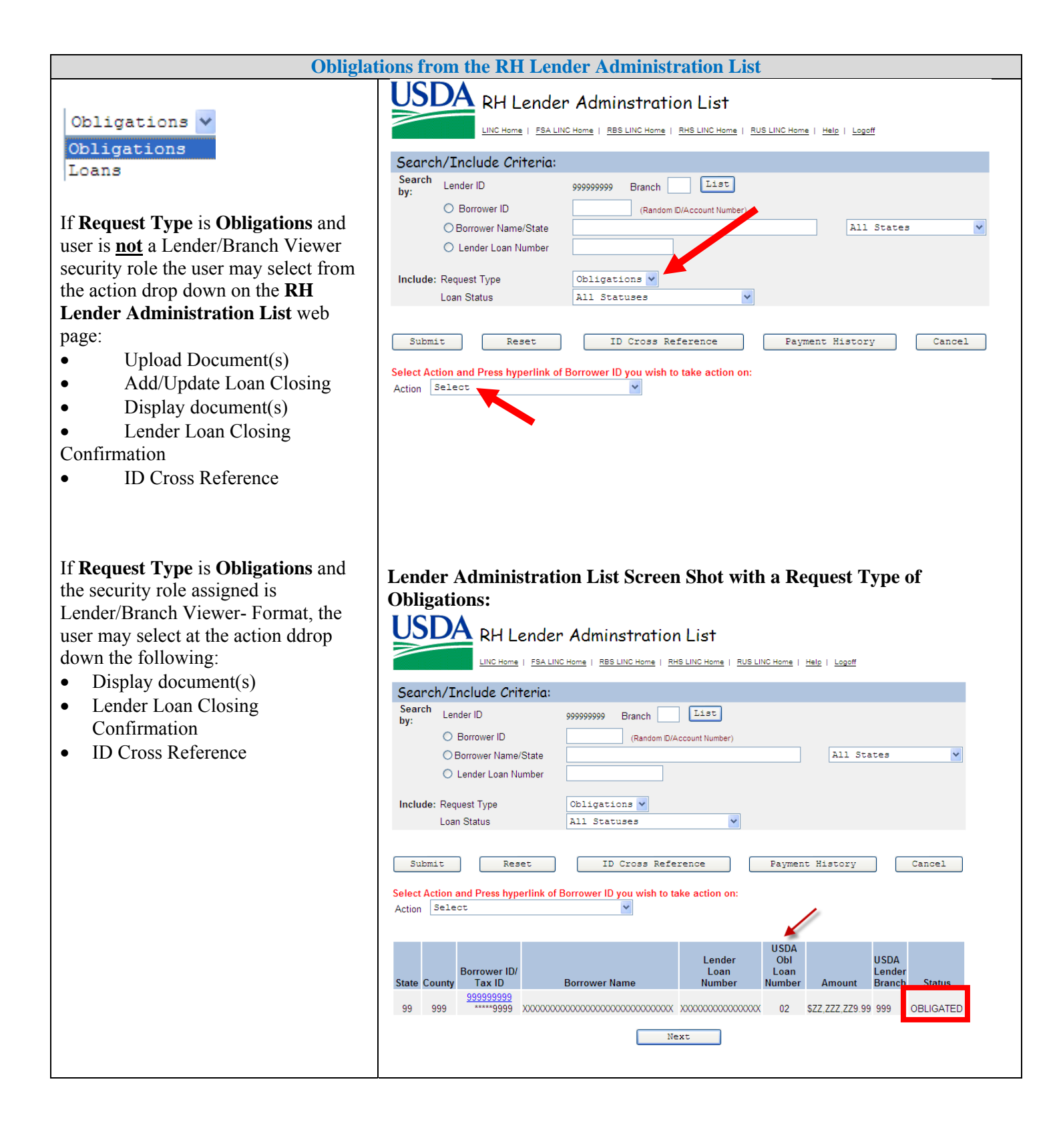

| Acti                                                                                  | on Drop-Down: Len                                                                                                    | der Upload Document                                                                                                    |                                                                                                    |
|---------------------------------------------------------------------------------------|----------------------------------------------------------------------------------------------------|----------------------------------------------------------------------------------------------------|----------------------------------------------------------------------------------------------------|
| <b>Request Type</b> is <b>Obligations</b> . From the action drop-down when selecting: | USDA<br>Lender                                                                                                    | Upload Document(s)                                                                                                    |                                                                                                    |
| London Unload Document(a) web                                                         | <b>Borrower Information</b>                                                                                                    |                                                                                                    |                                                                                                    |
| page displays.                                                                        | Borrower ID/Name<br>Address                                                                                                    | 999999999 XXXXXXXXXXXXXXXXXXXXXXXXXXX<br>XXXXXXXX                                                                                                    | XXXXXXXXXXXXXXXXXX<br>XX<br>XX<br>99999                                                                                                    |
|                                                                                       | Acceptable file formats include A<br>be added to the image repository<br>be added to the image repository<br>permitted to upload individual do<br>document or file. | dobe PDF and TIF. Password protected PDF file<br>by entering information into the Add and Index<br>by entering information into the Upload Files(s)<br>cuments and batch documents simultaneously.        | s will not be accepted. Individual documents may<br>Individual Documents(s) section. A batch file may<br>Containing Document(s) section. Users are not<br>File size is limited to no more than 30 MB per |
|                                                                                       | Add and Index Individu                                                                                                    | ual Document(s) into the Image Re                                                                                                    | pository                                                                                                    |
|                                                                                       | Individual documents added to the<br>of Document and provide the File<br>additional rows are needed, press<br>documents can be uploaded at a t<br>repository.       | e system with specified index values will retain th<br>path for each individual document on a separate<br>the Insert more Documents pushbutton and thre<br>ime. Press the Submit Document(s) pushbutton f | eir original file format. User must select the Type<br>row by selecting the Browse pushbutton. If<br>e additional rows will appear. Up to 12 individual<br>o upload the document(s) into the image       |
|                                                                                       | Type of Document                                                                                                    | File Name                                                                                                    | Upload Status                                                                                                    |
|                                                                                       | 99999                                                                                                    | ****                                                                                                    | *****                                                                                                    |
|                                                                                       | 99999                                                                                                    | *****                                                                                                    | *****                                                                                                    |
|                                                                                       | Select                                                                                                    | • Browse                                                                                                    |                                                                                                    |
|                                                                                       | Select                                                                                                    | Browse                                                                                                    |                                                                                                    |
|                                                                                       | Select                                                                                                    | • Browse                                                                                                    |                                                                                                    |
|                                                                                       |                                                                                                    | Insert                                                                                                    | more Documents                                                                                                    |
|                                                                                       | Submit Document(s)                                                                                                    | Reset Upload Docu                                                                                                    | ments Completed Cancel                                                                                                    |
|                                                                                       | Upload File(s) Containin                                                                                                    | g Document(s) into the Image Rep                                                                                                    | ository                                                                                                    |
|                                                                                       | Batch files (those containing mult<br>automatically indexed. The syster<br>PDF files are not supported.                                                             | iple documents) added to the system will be sep<br>n will convert color images into black and white                                                                                                    | arated into individual documents and<br>images. PDF Portfolios and password protected                                                                                                    |
|                                                                                       | Batch documents can take up to t                                                                                                    | wo hours to process and display in the system.                                                                                                    | Please be patient.                                                                                                    |
|                                                                                       | User must provide the File path by<br>needed, press the Insert more File<br>the Submit File(s) pushbutton to u                                                      | y selecting the Browse pushbutton for each bat<br>s pushbutton and three additional rows will app<br>pload the file(s) into the image repository.                                                         | :h file on a separate row. If additional rows are<br>ear. Up to 12 files can be uploaded at a time. Press                                                                                                |
|                                                                                       |                                                                                                    | File Name<br>XXXXXXXXXXXXXXXXXXXXXXXXXXXXXXXXXXXX                                                                                                    | Upload Status<br>XXXXXXXXXXXXXXXXXXXX<br>XXXXXXXXXXXXXX                                                                                                    |
|                                                                                       |                                                                                                    | Browse<br>Browse<br>Browse                                                                                                    |                                                                                                    |
|                                                                                       |                                                                                                    | Insert                                                                                                    | more Files                                                                                                    |
|                                                                                       |                                                                                                    |                                                                                                    |                                                                                                    |
|                                                                                       | Submit File(s)                                                                                                    | Reset Unload Documents                                                                                                    | Completed                                                                                                    |

| Action                                                                                | Drop-Down: GI                    | LS Add/Updat                              | e Loan Closing                                                                                    |  |  |
|---------------------------------------------------------------------------------------|----------------------------------|-------------------------------------------|---------------------------------------------------------------------------------------------------|--|--|
| <b>Request Type</b> is <b>Obligations</b> . From the action drop-down when selecting: | USDA<br>Hele                     | .S Add Loan C                             | losing                                                                                            |  |  |
| GLS Add/Update Loan Closing web                                                       | Borrower Inform                  | ation                                     |                                                                                                   |  |  |
| page displays.                                                                        | Borrower ID/Name                 |                                           |                                                                                                   |  |  |
|                                                                                       | Address                          | GREENVII                                  | LE, MI 48838-2531                                                                                 |  |  |
|                                                                                       | Geographic State/County          | 267059                                    |                                                                                                   |  |  |
|                                                                                       | Application Inform               | mation                                    |                                                                                                   |  |  |
|                                                                                       | Application Number               |                                           |                                                                                                   |  |  |
|                                                                                       | Application Package              | 02                                        | Received Date 01/07/2013                                                                          |  |  |
|                                                                                       | Lender Informati                 | on                                        |                                                                                                   |  |  |
|                                                                                       | Originating Lender ID *          | USDA-Assig                                | ned Branch * Confirm                                                                              |  |  |
|                                                                                       | Address                          |                                           |                                                                                                   |  |  |
|                                                                                       |                                  |                                           |                                                                                                   |  |  |
|                                                                                       |                                  |                                           |                                                                                                   |  |  |
|                                                                                       | Servicing Lender ID *            | USDA-Assig                                | ned Branch* Same as Originating List Confirm                                                      |  |  |
|                                                                                       | Name                             |                                           |                                                                                                   |  |  |
|                                                                                       | Address                          |                                           |                                                                                                   |  |  |
|                                                                                       |                                  |                                           |                                                                                                   |  |  |
|                                                                                       |                                  |                                           |                                                                                                   |  |  |
|                                                                                       | Holding Lender ID                | USDA-Assign                               | ned Branch Same as Originating List Confirm                                                       |  |  |
|                                                                                       | Address                          | Address                                   |                                                                                                   |  |  |
|                                                                                       |                                  |                                           |                                                                                                   |  |  |
|                                                                                       |                                  |                                           |                                                                                                   |  |  |
|                                                                                       | Pre-Authorized De                | ebit Accounts (cl                         | ck here to add Account)                                                                           |  |  |
|                                                                                       | Select Account to be debited for | or Loan Closing Fee                       | DeSelect PAD                                                                                      |  |  |
|                                                                                       | ● 999999999 XXXX                 | © 999999999 XXXXXXXXXXXXXXXXXXX XXXXXXXX  |                                                                                                   |  |  |
|                                                                                       | C 999999999 XXXXX                | *****                                     | *****                                                                                             |  |  |
|                                                                                       |                                  |                                           |                                                                                                   |  |  |
|                                                                                       | Loan Information                 |                                           |                                                                                                   |  |  |
|                                                                                       | Agency Loan Number *             |                                           | Lender Loan Number                                                                                |  |  |
|                                                                                       | Geographic State/County          | 99 / 999                                  | Obligation Loan Number 99                                                                         |  |  |
|                                                                                       | Obligation Amount                | \$ZZ,ZZZ,ZZ9.99                           | Obligation Fiscal teal 9999                                                                       |  |  |
|                                                                                       | Loan Type                        | XX XXX                                    |                                                                                                   |  |  |
|                                                                                       | Source Of Funds                  | 9                                         | XXXXXXXXXXXXXXXXXXXXXXXXXXXXXXXXXXXXXXX                                                           |  |  |
|                                                                                       | Servicing Office                 | 99/999                                    |                                                                                                   |  |  |
|                                                                                       |                                  |                                           | Promissory Note                                                                                   |  |  |
|                                                                                       | LUAN TERMS                       | Loan Amount *                             | Arriount ^  <br>I Same as Loan                                                                    |  |  |
|                                                                                       |                                  | Closing Date *<br>(Promissory Note Date / | Maturity Date *                                                                                   |  |  |
|                                                                                       |                                  | Settlement Date)<br>Percent of Guarantee  | Z9% Interest Rate Select V                                                                        |  |  |
|                                                                                       |                                  | Guar Interest Rate *                      | Rate Type * FIXED                                                                                 |  |  |
|                                                                                       | GUARANTEE FEE                    | Purpose Code *                            | 3 INITIAL CLOSING (FEE)  Fee Deposit                                                              |  |  |
|                                                                                       |                                  | Fee Arnount                               | Date                                                                                              |  |  |
|                                                                                       |                                  | Do Not Generate PAD                       | (If checked, a PAD (Pre-Authorized Debit) transaction for the closing fee will not be generated.) |  |  |

|                                                                                                    |                                                                                                    |                                   | previously collected from this render for a deleted foam.)                                                                              |
|----------------------------------------------------------------------------------------------------|----------------------------------------------------------------------------------------------------|-----------------------------------|----------------------------------------------------------------------------------------------------|
|                                                                                                    |                                                                                                    | Payment Status<br>Settlement Date | XXXXXXXXXXXX Date Submitted 99/99/9999<br>99/99/9999 Confirmation XXXXXXXXXXXXXXX                                                       |
|                                                                                                    | GUARANTEE CONDITION                                                                                                    | Condition Placed on<br>Guarantee  | If checked, Agency Loan Comments required.     Crution: Not applicable in most cases. To determine applicability, refer to Licer Guide. |
|                                                                                                    | RH Additional Clos                                                                                                    | ing Information                   | cuation, not appreasing in most cauce, to determine appreasing, neer to open outle.                                                     |
|                                                                                                    | Annual Fee for First Year                                                                                                    | \$Z99,999.99 Annu                 | al Fee Amortization Schedule Lender Display Document(s) Lender Upload Document(s)                                                       |
|                                                                                                    | Agency Loan Comr                                                                                                    | nents                             |                                                                                                    |
|                                                                                                    |                                                                                                    |                                   | *                                                                                                    |
|                                                                                                    |                                                                                                    |                                   | ×                                                                                                    |
|                                                                                                    | Lender Loan Comm                                                                                                    | nents                             |                                                                                                    |
|                                                                                                    |                                                                                                    |                                   |                                                                                                    |
|                                                                                                    |                                                                                                    |                                   | V                                                                                                    |
|                                                                                                    |                                                                                                    | Submit Rev                        | erse Fee Delete Cancel                                                                                                    |
| Actio                                                                                                    | n Drop-Down: L                                                                                                    | ender Display I                   | Document(s)                                                                                                    |
| Request Type is Obligations. From<br>the action drop-down when selecting:<br>Lender Display Document(s) web<br>page displays. | Ler<br>Borrower ID/Name<br>Address<br>It may take several minute<br>Click Document Descripti<br>Document<br>Type 10<br>99999 XX<br>99999 XX<br>99999 XX | ader Display Do                   | Accument(s)                                                                                                    |
|                                                                                                    |                                                                                                    |                                   |                                                                                                    |
| Action D                                                                                                    | rop-Down: Lend                                                                                                    | ler Loan Closin                   | cancel<br>g Confirmation                                                                                                    |
|                                                                                                    |                                                                                                    |                                   |                                                                                                    |
| <b>Request Type</b> is <b>Obligations</b> . From the action drop-down when selecting:                                         | USDA<br>Ler                                                                                                    | nder Loan Closii                  | ng Confirmation                                                                                                    |
| <b>Lender Loan Closing Confirmation</b><br>web page displays.                                                                 | A Guaranteed Loan Closi                                                                                                    | ng has been submitted to th       | e USDA as detailed below:                                                                                                    |
|                                                                                                    | Lender Informati                                                                                                    | on                                |                                                                                                    |
|                                                                                                    | Lender Name<br>Lender Tax ID<br>USDA Assigned Branch N                                                                                                  | XXXXX<br>999999<br>lumber 999     | CENTERNA AND AN AN AN AN AN AN AN AN AN AN AN AN AN                                                                                     |
|                                                                                                    | Borrower Informa                                                                                                    | ation                             |                                                                                                    |
|                                                                                                    | Borrower ID/Name                                                                                                    | 999999                            | 999 XXXXXXXXXXXXXXXXXXXXXXXXXXXXXXXXXXX                                                                                                 |

|                                                                                                    | Property Address                                                                                                    |                                                                                                    |
|----------------------------------------------------------------------------------------------------|----------------------------------------------------------------------------------------------------|----------------------------------------------------------------------------------------------------|
|                                                                                                    | Address                                                                                                    | XXXXXXXXXXXXXXXXXXXXXXXXXXXXXXXXXXXXXX                                                                                                    |
|                                                                                                    | Details Relating to Loan Closir                                                                                                    | g                                                                                                    |
|                                                                                                    | Loan Closing Submitted By<br>Loan Closing Initial Submission Date<br>Loan Closing Last Change Date<br>Loan Amount<br>USDA Obligation Loan Number<br>Guaranteed Fee<br>Pay.gov Tracking ID                  | XXXXXXXXXXXXXXXXXXXXXXXXXXXXXXXXXXXXXX                                                                                                    |
|                                                                                                    | Print                                                                                                    | Cancel                                                                                                    |
| Α                                                                                                    | ction Drop-Down: ID Cr                                                                                                    | oss Reference                                                                                                    |
| <b>Request Type</b> is <b>Obligations</b> . From the action drop-down when selecting: <b>ID Cross Reference</b> web page displays.                                                                                                    | Search Criteria (Enter either the D Nur<br>Search By:<br>D Number<br>Tax ID/SSN                                                                                                    | ference         ns_  RBS_LINC Home_  RUS_LINC Home   Lender Profile   Help         mber or the real Tax_ID/SSN)         (Random ID/Account Number)               |
|                                                                                                    | s                                                                                                    | ubmit Reset Cancel                                                                                                    |
| Loan                                                                                                    | s from the RH Lender Ad                                                                                                    | ministration List                                                                                                    |
| <ul> <li>The RH Lender Administration List<br/>web page allows the user to search for<br/>loans associated with:</li> <li>Specific Borrower ID (default<br/>selection)</li> <li>Borrower Name and/or State</li> <li>Lender Loan Number</li> <li>Loan Status – options available in</li> </ul>                                                                                               | Lender Administration I<br>USDA RH Lender Ad<br>LINC Home   FSA LINC Hom<br>Search/Include Criteria:<br>Search<br>by: Lender ID 9999                                                                       | List Screen Shot with a Request Type of Loans:<br>dminstration List<br>a   RBS LINC Home   RHS LINC Home   RUS LINC Home   Help   Logoff<br>99999 Branch [] IIst |
| drop-down box:                                                                                                    | Borrower ID     O Borrower Name/State                                                                                                    | (Random D/Account Number)                                                                                                    |
| All Statuses<br>All Statuses<br>ACTIVE (CLOSED & DEFAULTED)<br>CLOSED<br>DEFAULTED                                                                                                    | C Lender Loan Number Include: Request Type Loan Status A1                                                                                                    | ans V<br>1 Statuses                                                                                                    |
| TERMINATED                                                                                                    | Submit Reset                                                                                                    | ID Cross Reference Payment History Cancel                                                                                                    |
| <ul> <li>The user may navigate to the following pages:</li> <li>By selecting an action and pressing the hyperlink associated with the Borrower ID, the lender may access:</li> <li>If the agency has not closed the loan, GLS Add/Update Loan Closing page is an option. Loan closing information previously entered by a lender but not processed by the agency may be selected</li> </ul> | Select Action and Press hyperlink of Borrow         Action       Select         State       County       Borrow       Borrow         99       999       999999       8000000000000000000000000000000000000 | Verification on:                                                                                                    |

|   | again and the information may                                                                                                    |
|---|----------------------------------------------------------------------------------------------------|
|   | be modified or deleted. This                                                                                                    |
|   | option is available until the                                                                                                    |
|   | agency selects the loan for                                                                                                    |
|   | processing to allow updates by                                                                                                    |
|   | the lender.                                                                                                    |
| • | If the agency has closed the                                                                                                    |
|   | loan, the lender is taken to the                                                                                                    |
|   | GLS Loan View page. An                                                                                                    |
|   | option to select the                                                                                                    |
|   | Add/Update Loan Closing                                                                                                    |
|   | from the drop-down list is not                                                                                                    |
|   | available.                                                                                                    |
| • | Lender Upload Document(s)                                                                                                    |
|   | (screen shot displayed earlier)                                                                                                    |
|   | page if the agency has not                                                                                                    |
|   | closed the loan.                                                                                                    |
| • | Lender Display Document(s)                                                                                                    |
|   | page (screen shot displayed                                                                                                    |
|   | earlier).                                                                                                    |
| • | Lender Loan Closing                                                                                                    |
|   | <b>Confirmation</b> page if the                                                                                                    |
|   | lender closed the loan.                                                                                                    |
|   | Screenshot displayed earlier.                                                                                                    |
| • | <b>ID Cross Reference</b> page –                                                                                                    |
|   | screen shot displayed earlier                                                                                                    |
|   |                                                                                                    |
| • | <b>Lender Loan Closing</b><br><b>Confirmation</b> page if the<br>lender closed the loan.<br>Screenshot displayed earlier.<br><b>ID Cross Reference</b> page –<br>screen shot displayed earlier |

### 2C. Completing a Lender Loan Closing

This page is designed to be used by USDA employees and Lenders with the appropriate security authorization.

The purpose of the page is to enter loan closing information for an obligated guaranteed loan. This page will be accessed whenever the Add/Update Loan Closing option is selected on the action drop-down list from the **RH Lender Administration List** page for an obligated guaranteed loan request.

**GLS Add/Update Loan Closing** page will be pre-filled with any previously entered loan closing information submitted by the Lender as well as existing data application and obligation information in the agency's GLS database.

A Lender user will only be allowed to modify the USDA-Assigned Branch when their security role type indicates they have access to all branches.

Lenders may re-enter the **Add/Update Loan Closing** page and update or delete previously entered loan closing information, until loan closing process has been completed by a USDA employee. A confirmation message with an OK and Cancel button will be displayed to the Lender certifying the information entered is correct. Once a USDA employee has entered additional closing information the Lender will not be able to modify or remove their entry. A Delete button will only be displayed when Lenders have previously entered closing information for the loan and Rural Development has not processed the closing.

Core closing documents will be required to submit an electronic loan closing to the agency. The lender may upload documents from the Add/Update Loan Closing page OR as an action from the RH Lender Administration List page.

|                                       | Instructions for Lender Loan Closing |
|---------------------------------------|--------------------------------------|
| Login into the <b>RH lender</b>       |                                      |
| Administration List utilizing         |                                      |
| instructions in sections 2A and 2B of |                                      |
| this user guide.                      |                                      |

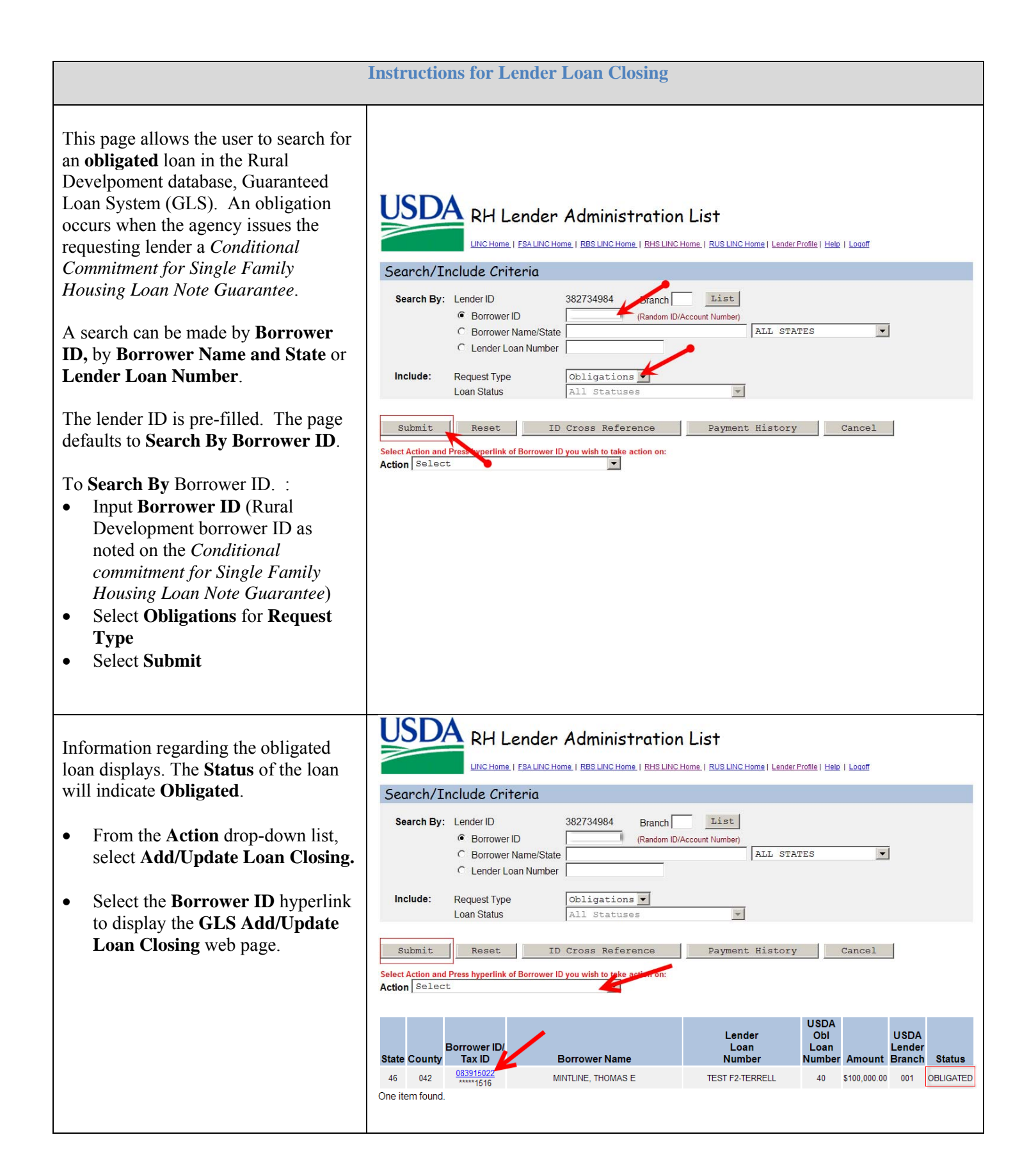

#### **Instructions for Lender Loan Closing**

| The GLS Add/Update Loan Closing<br>web page is partially completed with<br>information submitted by the lender<br>when requesting a <i>Conditional</i><br><i>Commitment for Single Family</i><br><i>Housing Loan Note Guarantee</i> . The<br>GLS Add Loan Closing screen<br>appears for an initial request. The<br>GLS Update Loan Closing appears<br>when the lender has submitted the loan<br>to the agency, returns to the page to<br>correct information prior to the agency<br>finalizing the loan closing.<br>The enterable fields of this page will<br>be completed by the lender. A field is<br>enterable if not "grayed" out.<br>The previously established PAD<br>account information will display and<br>becomes a part of this request unless<br>modified by the lender. | GLS Up<br>Leto<br>Borrower Information<br>Borrower ID/Name<br>Address<br>Geographic State/County<br>Co-Borrower ID Number/Name<br>Application Information<br>Application Package                                                                                                    | date Loan Closing<br>46 / 042 | Information populates from<br>application information<br>submitted by lender.                                                                                                    |
|----------------------------------------------------------------------------------------------------|----------------------------------------------------------------------------------------------------|-------------------------------|----------------------------------------------------------------------------------------------------|
| <ul> <li>Lender Information</li> <li>Originating Lender represents<br/>the financial organization who<br/>received the <i>Conditional</i><br/><i>Commitment for Single Family</i><br/><i>Housing Loan Note Guarantee.</i></li> <li>Servicing Lender will be pre-<br/>populated with Originating<br/>Lender information.</li> <li>Report the sale of servicing by<br/>completing the Servicing Lender<br/>section.</li> <li>Input the taxing<br/>identification number in<br/>the Servicing Lender ID<br/>field.</li> <li>Users may select the List<br/>button to select the correct<br/>branch for the servicing<br/>lender.</li> <li>Holding Lender will be pre-<br/>populated with Originating</li> </ul>                                                                          | Lender Information         Originating Lender ID *         Name         Address         Servicing Lender ID *         Name         Address         Holding Lender ID         Name         Address         Originating Lender ID         Name         Address         Originating Lender ID         Image: Image: Im | USDA-Assigned Branch *        | 001       List       Confirm         Populated based       upon information         submitted by       lender at         application.       application.         001       Same as Originating       List         Confirm       Data defaults to         approved lender.       Modify with         Same as Originating       List       Confirm         Same as Originating       List       Confirm         Same as Servicing       List       Confirm         Data defaults to       approved lender.         Modify with holding       lender.         Modify with holding       lender. |

| <ul> <li>Lender information.</li> <li>Report the sale of of the loan by completing the Holding Lender section. <ul> <li>Input the taxing identification number in the Holding Lender ID field.</li> <li>Users may select the List button to select the correct branch for the servicing lender.</li> <li>Loans that are part of a Ginnie Mae pool do not require data modification in this field.</li> </ul> </li> </ul>                                                                                                    |                                                                                                    |
|----------------------------------------------------------------------------------------------------|----------------------------------------------------------------------------------------------------|
| The <b>Pre-Authorized Debit Accounts</b> will display previously established accounts.                                                                                                    | Pre-Authorized Debit Accounts       Add Account         Select Account to be debited for Loan Closing Fee       DeSelect PAD         © 022309239       04021957       Checking       TEST-SFH Guarantee File-Terrell                                                                                                    |
| The lender may modify the PAD<br>information by selecting the <b>Add</b><br><b>Account</b> hyperlink. The lender will be<br>taken to the <b>Lender Pre-Authorized</b><br><b>Debit Account Maintenance</b> page.<br>The lender may modify/update<br>information at this page. Guidance on<br>completing the page is provide in<br>Section 1 of this user guide.                                                                                                    |                                                                                                    |
| <ul> <li>Loan Information displays<br/>information regarding the obligated<br/>loan.</li> <li>Enter or modify the Lender Loan<br/>Number</li> <li>Loan Amount represents the amount<br/>of Conditional Commitment request.<br/>This field is protected.</li> <li>Promissory Note Amount can be<br/>modified. Lenders may modify this<br/>field by reducing the amount. Lenders<br/>cannot modify this field by increasing<br/>the amount. The Promissory Note<br/>Amount field should represent the<br/>amount the actual loan closed for.</li> </ul> | Loan Information       Complete the Lender<br>Loan Number       Complete the Lender<br>Loan Number. If the<br>lender completed at<br>application, the data<br>displayed is from<br>previously submitted<br>information.         Geographic State/County<br>Obligation Date<br>Obligation Amount       46 / 042<br>0 / 131/2013<br>0 / 131/2013<br>0 / 131/2 |

#### **Instructions for Lender Loan Closing**

- Enter the **Promissory Note Amount** as is appears on the Promissory Note.
- If the amount is less than displayed, the lender will be prompted with a pop-up to confirm the action requested when submitting the Lender Loan Closing. Once accepted, the **Loan Amount** of record will modify to the lower amount entered by the lender.
- Requests to increase the Loan Amount must be referred to the Rural Development office and accompanied with supportive documentation that confirms the loan remains eligible. For processing, this request will be treated as a new loan request.
- Complete the **Closing Date**. The **Closing Date** represents the Date of Settlement in Section I on the HUD-1 Settlement Statement.
- Complete the **Maturity Date**, as it appears on the Promissory Note.
- The Interest Rate Basis defaults to 365 days. It can be changed to 360 days by selecting the drop-down box.
- The Guar Interest Rate can be modified. An increase in interest rate will require the loan be reunderwritten and supportive documentation submitted to Rural Development <u>PRIOR</u> to the lender submitting the loan for closing. For processing, this request will be treated as a new loan request. Ratios exceeding those already approved by the agency can result in denial of the Loan Note Guarantee request.

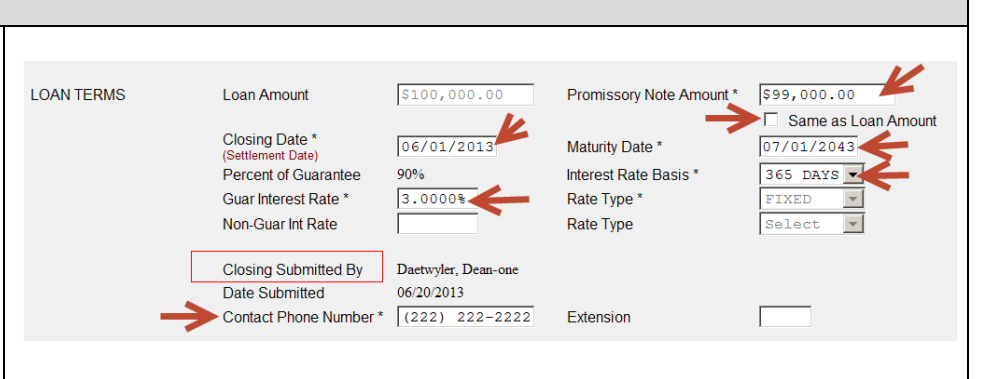

**NOTE:** Requests to increase a Loan Amount or Interest Rate will require the loan request to be re-underwritten. For processing by Rural Development, this type of request will be treated as a new loan request.

Lenders should determine if they accept the terms and conditions of the *Form RD 1980-18, Conditional Commitment for Single Family Housing Loan Note Guarantee* **PRIOR** to closing in accordance with Section 1980.355 of RD Instruction 1980-D. A *Loan Note Guarantee* cannot be issued for any amount greater than the amount indicated on *Form RD 1980-18*.

§ 1980.355 Review of requirements.

Upon the Lender's review of Form RD 1980-18, <mark>the Lender may determine whether to accept the conditions outlined in it</mark>.

(a) <u>Accepting conditions</u>. Immediately after reviewing the conditions and requirements in Form RD 1980-18 and the options listed on the back of the form, the Lender may proceed with loan closing. If the conditions cannot be met, the Lender and borrower may propose alternate conditions to RD. The RD approval official may negotiate any revisions consistent with this subpart. These alternatives will be considered and the Lender will be advised of RD's decision. If altered conditions are accepted by RD, Form RD 1980-18 will be revised as appropriate.

(b) <u>Cancelling commitment</u>. If the Lender indicates in the acceptance or rejection of conditions that it desires to obtain a loan note guarantee and subsequently decides prior to loan closing that it no longer wants a loan note guarantee, the Lender should immediately advise the RD approval official.

|                                                                                                    | Instructions for Lender Loan Closing                                                                                                    |
|----------------------------------------------------------------------------------------------------|----------------------------------------------------------------------------------------------------|
| <ul> <li>Complete/modify the Contact<br/>Phone Number.</li> <li>The screen defaults on the Closing<br/>Submitted By to the user's<br/>information associated with the<br/>eAuthenticiation ID established.</li> </ul>                                                                                                    |                                                                                                    |
| The <b>Guarantee Fee</b> section is pre-<br>populated based upon the <b>Loan</b><br><b>Amount</b> established.<br>If the <b>Loan Amount</b> changes, the fee<br>amount is modified when the page is<br>submitted by the lender. The lender<br>has the ability to decrease the <b>Loan</b><br><b>Amount</b> in the agency's records.                                                                                                    | GUARANTEE FEE       Purpose Code *       3 INITIAL CLOSING (FEE)         Fee Amount       \$2,000.00       Fee Deposit Date         Payment Status       SUBMITTED       Date Submitted       06/27/2013         Payment Amount       \$2,000.00       Settlement Date         Confirmation       Submitted       06/27/2013                                                                                                    |
| <ul> <li>Three hyperlinks are available to the lender at the RH Additional Closing Information section.</li> <li>The Lender may obtain an Annual Fee Amortization Schedule by selecting the hyperlink. If the Promissory Note amount differs from the Loan Amount the amortization schedule will not be updated until the lender has submitted the closing. At that time, the lender may revisit the Add/Update Loan Closing page to retrieve an updated amortization schedule.</li> <li>The Lender may view previously uploaded documents by selecting the Lender Display Document(s) hyperlink.</li> <li>If this is a new request, documents would have been uploaded through the RH Lender Administration List page prior to displaying the GLS Update Loan Closing page.</li> </ul> | RH Additional Closing Information         Annual Fee for First Year       94000         Annual Fee for First Year       94000         Screen shot - SFH Guaranteed Annual Fee Amortization Schedule page         Screen shot - SFH Guaranteed Annual Fee Amortization Schedule         Screen shot - SFH Guaranteed Annual Fee Amortization Schedule         Screen shot - SFH Guaranteed Annual Fee Amortization Schedule         Screen shot - SFH Guaranteed Annual Fee Amortization Schedule         Screen shot - Steff Guaranteed Annual Fee Amortization Schedule         Screen shot - Lender Display Documents page         Screen shot - Lender Display Documents page         Core religioy Documents         Core religioy Documents         Screen shot - Lender Display Documents page         Core religioy Documents         Screen shot - Lender Upload Documents page         Screen shot - Lender Upload Documents page         Screen shot - Lender Upload Documents page         Screen shot - Lender Upload Documents page         Screen shot - Lender Upload Documents page         Screen shot - Lender Upload Documents page         Screen shot - Lender Upload Documents page         Screen shot - Lender Upload Documents page         Screen shot - Lender Upload Documents page         Screen shot - Lender Upload Documents         Screen shot - Lender Upload S |

|                                                                                                    | Instructions for Lender Loan Closing                                                                                                    |
|----------------------------------------------------------------------------------------------------|----------------------------------------------------------------------------------------------------|
| <ul> <li>See the RH Lender<br/>Administration List or<br/>Lender Display<br/>Document(s) sections for<br/>additional guidance.</li> <li>The Lender may upload<br/>documents for this loan closing<br/>request by selecting the Lender<br/>Upload Document(s) hyperlink.</li> <li>See the RH Lender<br/>Administration List or<br/>Lender Upload<br/>Document(s) sections for<br/>additional guidance.</li> </ul> | Add and Index Individual Document(s) into the Image Repository Individual documents added to the system with specified index values will stain their original file format. User must select the Type of Document added to the system with specified index values will stain their original file format. User must select the Type of Document added to the system with specified index values will stain their original file format. User must select the Type of Document added to the system with specified index values will stain their original file format. User must select the Type of Document File Name                                                                                                    |
| <ul> <li>In the Lender Loan Comments section, insert any comments or clarifications regarding the loan.</li> <li>Select Submit.</li> </ul>                                                                                                    | Lender Loan Comments<br>Loan amount changed to \$99,000<br>Submit Delete Cancel                                                                                                    |
| <ul> <li>A pop-up certification will appear.</li> <li>By selecting <b>OK</b> the lender represents the loan has been closed in accordance with the issued <i>Conditional Commitment for Single Family Housing Loan Note Guarantee.</i></li> <li>Select <b>OK</b> to continue.</li> </ul>                                                                                                    | Microsoft Internet Explorer       Image: Comparison of the second state of the second state of the second |
| <ul> <li>The confirmation box will be displayed when a Lender submits a loan closing.</li> <li>The user certifies information is true and accurate.</li> <li>Select Yes to continue.</li> </ul>                                                                                                    |                                                                                                    |

|                                                                                                    | 🚈 Confirm Submission Web Page Dialog 🛛 🛛 🔀                                                                                                    |
|----------------------------------------------------------------------------------------------------|----------------------------------------------------------------------------------------------------|
|                                                                                                    | l understand I am providing all information included on forms and attachments to<br>the United States Department of Agriculture (USDA) for review and processing.                                                                                                    |
|                                                                                                    | My statements on any submitted forms and attachments are true, and correct to<br>the best of my knowledge and belief and are made in good faith. I understand that<br>a knowing and willing false statement can be punished by a fine or imprisonment<br>or both. (See Title 18, Section 1001, of the United States Code.)                                                                                                    |
|                                                                                                    | Are you sure you want to Submit the package?                                                                                                    |
|                                                                                                    | Yes No                                                                                                    |
|                                                                                                    |                                                                                                    |
|                                                                                                    | Instructions for Lender Loan Closing                                                                                                    |
| If the lender modified the loan amount<br>data by indicating the <b>Promissory</b><br><b>Note</b> was less than the <b>Loan Amount</b><br>on the page, the user will be prompted<br>with a confirmation box to ensure the<br>reduced loan amount is accurate. | Message from webpage       X         The entered Promissory Note amount is LESS than the USDA Obligated Loan Amount. The difference of \$2,999,999.99 will automatically be modified on the USDA system. The modification will result in a loan amount of \$2,999,999.99.         The reduced loan amount may also reduce the amount of the guaranteed fee and annual fee.         Press OK to continue with the reduced loan amount or Cancel to return to the Add Loan Closing page without closing the loan. |
| • Select <b>OK</b> to process the loan.                                                                                                    | OK Cancel                                                                                                    |
| Selecting <b>Cancel</b> will return the user<br>to the Add Loan Closing page without<br>closing the loan.                                                                                                    |                                                                                                    |
| If the loan amount has been reduced<br>for an RH loan the user will confirm<br>the reduced loan amount is accurate,<br>which results in a modified PAD.                                                                                                    | Message from webpage         Image: The reduced loan amount has resulted in a new guaranteed fee of \$ 99,999.99.         A Pre-Authorized Debit transaction will be processed for the fee amount of \$999,999.99 usin 999999999 / Account ID XXXXXXXXXXXXXXXXXXXXXXXXXXXXXXXXXXX                                                                                                    |
| • Select <b>OK</b> to process the fee amount.                                                                                                    | OK Cancel                                                                                                    |
| Selecting <b>Cancel</b> will reverse the fee.<br>The user will be prompted by a<br>confirmation box to reverse the fee.                                                                                                    | Microsoft Internet Explorer       X         Press OK to reverse the loan closing fee.         Press CANCEL to return to the maintenance page.         OK       Cancel                                                                                                    |

| <ul><li>If the loan amount is not changed the user will confirm the amunt of PAD.</li><li>Select <b>OK</b> to process the fee amount.</li></ul> | Microsoft Internet Explorer         Image: A Pre-Authorized Debit transaction will be processed for the fee amount of \$ 999,999.99 using Routing Number 9 ID XXXXXXXXXXXXXXXXXXXXXXXXXXXXXXXXXX |
|----------------------------------------------------------------------------------------------------|----------------------------------------------------------------------------------------------------|
| Selecting <b>Cancel</b> will reverse the fee.<br>The user will be prompted by a<br>confirmation box to reverse the fee.                         | Microsoft Internet Explorer  Press OK to reverse the loan closing fee.  Press CANCEL to return to the maintenance page.  OK Cancel                                                               |

|                                                                                                    | Instructions for Lender Loan Closing                                                                                                    |
|----------------------------------------------------------------------------------------------------|----------------------------------------------------------------------------------------------------|
| Once the user selects the <b>OK</b> , the message                                                                                                    | Please wait while your loan closing request is processed                                                                                                    |
| <ul> <li>The loan is successfully submitted to the agency when the confirmation box appears.</li> <li>Select <b>OK</b> on the message box to continue.</li> </ul>                                                                                                    | Message from webpage  Loan Closing has been successfully submitted to USDA for processing.  OK                                                                                                    |
| The GLS Lender Loan Closing<br>Confirmation page will display.<br>The header indicates A Guaranteed<br>Loan Closing has been submitted to<br>the USDA as detailed below:<br>The details of the request are<br>confirmed.<br>The lender may Print or select Cancel<br>to return to the RH Lender<br>Administration List.<br>Cancel returns the user to the RH<br>Lender Administration List. | GLS Lender Loan Closing Confirmation         A Guaranteed Loan Closing has been submitted to the USDA as detailed below:         Lender Information         Lender Name       detailed below:         Lender Name       001         Borrower Information         Borrower ID/Name       293450509         Property Address         Address       MILTON, FL 32570-4181         Details Relating to Loan Closing         Loan Closing Submitted By       DAETWYLER, DEAN-ONE         Loan Closing Initial Submission Date       07/03/2013         Loan Closing Last Change Date       07/03/2013         Loan Amount       \$120,000.00         USDA Obligation Loan Number       41         Guaranteed Fee       \$2,400.00         Pay.gov Tracking ID       Not Available Yet |
| The lender may update or modify the <b>GLS Add/Update Loan Closing</b> page until the agency processes the lender's request.                                                                                                    |                                                                                                    |

### Section 3 – Lender Upload Document(s)

#### **Instructions for Uploading Documents**

Documents associated with the Lender Loan Closing may be uploaded from:

- The **RH Lender** Administration List or
- GLS Update Loan Closing
- From the **RH Lender Administration List**, enter **Borrower ID**, select **Submit** to populate the borrower information.
- The Action drop-down box will be set to Upload Document(s).
- Select the **Borrower ID** hyperlink to access the **Lender Upload Document(s)** web page.

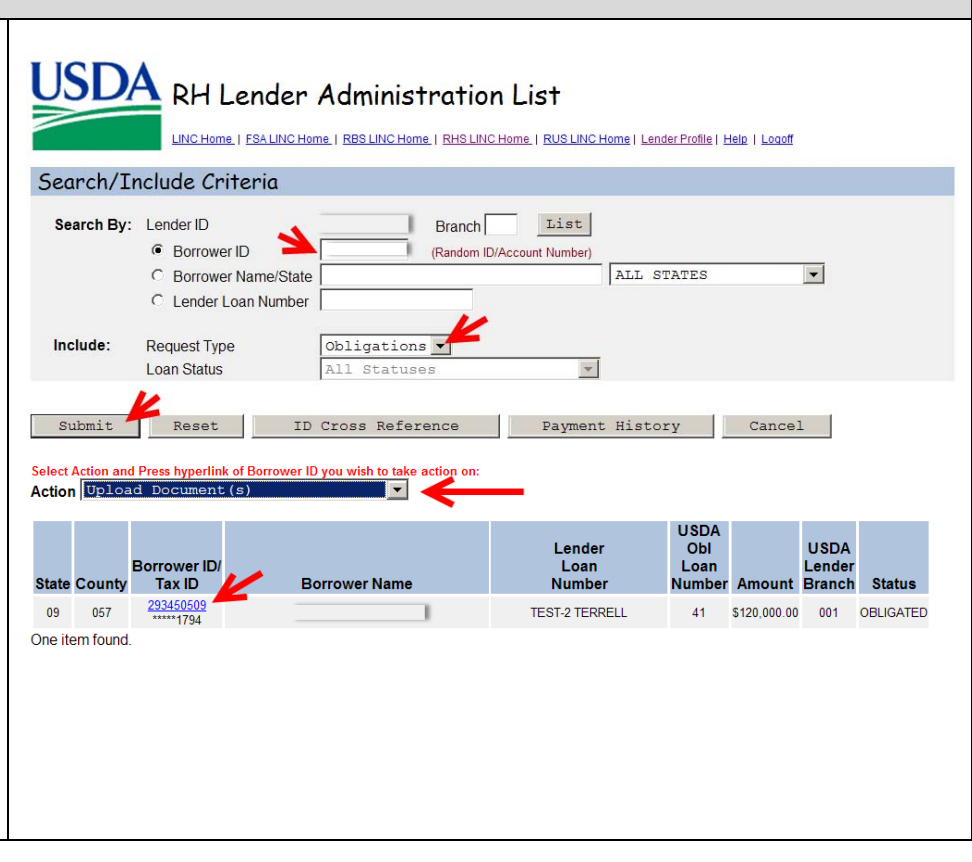

#### **Instructions for Uploading Documents**

The Lender Upload Document(s) page is separated into Individual Document(s) or documents contained within a File. Individual Documents and documents within a File cannot be uploaded simultanesously.

At a minimum, the **Promissory Note** and **HUD-1 Settlement Statement** are required to be uploaded as **individual documents**.

The following **Type of Document** is available at the drop-down box:

| Serect | 5                      |
|--------|------------------------|
| 10001  | Promissory Note        |
| 10002  | Appraisal Report       |
| 10003  | Property Inspections a |
| 10004  | Applications           |
| 10005  | Income Verifications   |
| 10006  | Underwriting           |
| 10007  | Credit Reports         |
| 10008  | Loan Note Guarantee    |
| 10009  | Conditional Commitment |
| 10010  | Loan Closing Report    |
| 10011  | Request for Guarantee  |
| 10012  | Request for Reservatio |
| 10013  | Other Miscellaneous    |
| 10014  | Administrative Apprais |
| 10015  | Environmental          |
| 10016  | HUD-1 Settlement State |
| 10020  | Folder 1               |
| 10021  | Folder 2               |
| 10022  | Folder 3               |
| 10023  | Verification of Rent ( |
| 10024  | Lender Certification   |
| 10025  | Waivers                |
| 10026  | Checklist              |
| 10027  | Income Worksheet       |
| 10028  | Qualified Alien Docume |
|        |                        |

- Select the **Type of Document**.
- File formats are limited to .pdf or .tif.
- Once the **Type of Document** is selected, the **Submit Document(s)** action button is activated.
- **Browse** to add an Individual Document.
- Use the **Insert more Documents** action button when additional fields are required.
- When complete, select the **Upload Documents Completed** action button.
- Up to 12 individual documents

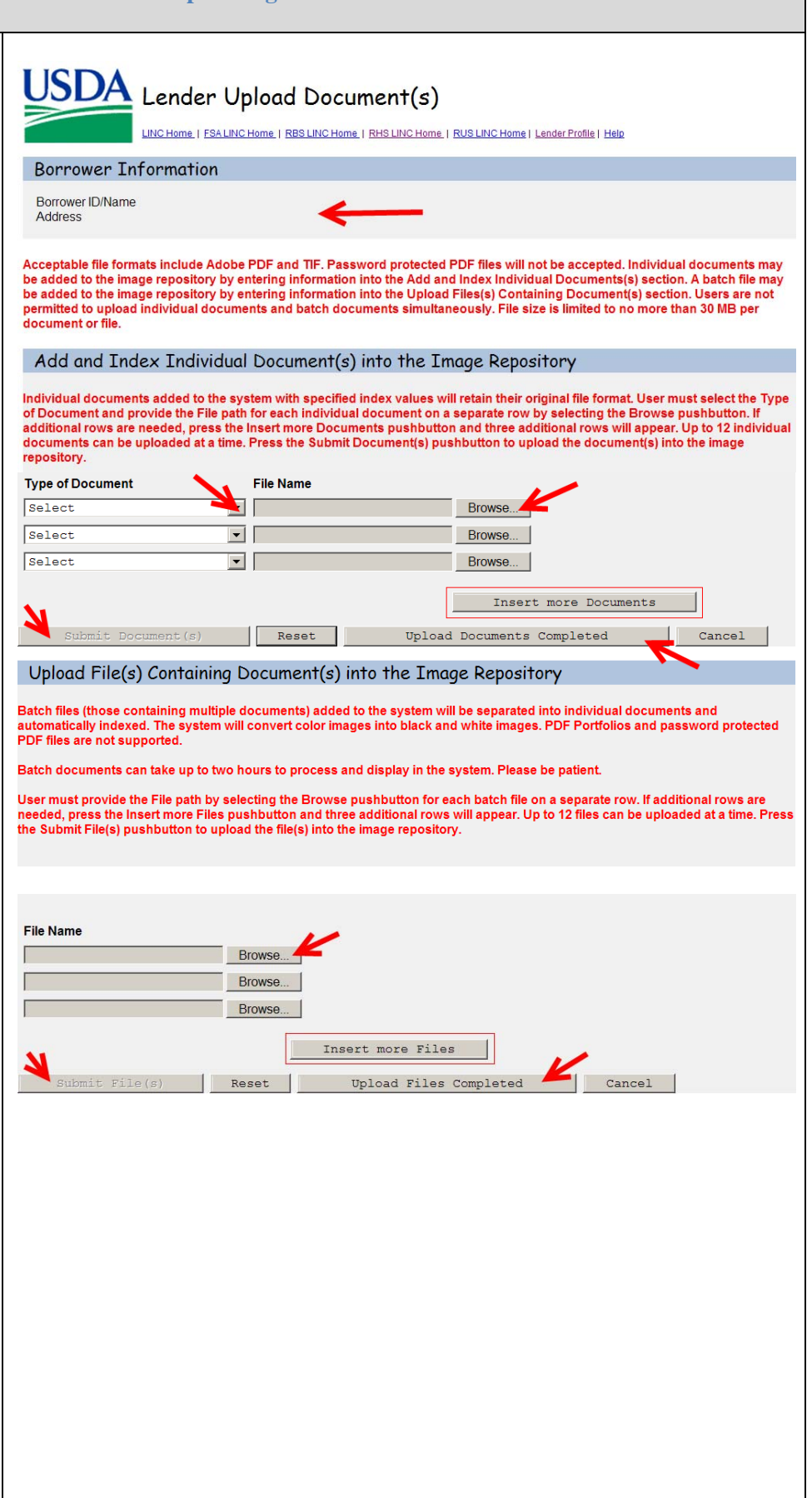

| may be uploaded in one request.                                                                                                    |                                                                                                    |
|----------------------------------------------------------------------------------------------------|----------------------------------------------------------------------------------------------------|
| Repeat above steps for a <b>File</b> submittal.                                                                                                    |                                                                                                    |
|                                                                                                    | Instructions for Uploading Documents                                                                                                    |
| <ul> <li>The user will receive a confirmation message regarding submission of the document(s) and/or file(s).</li> <li>Select <b>Yes</b> to submit the package.</li> </ul>                                                                                                    | Confirm Submission Webpage Dialog I understand I am providing all information included on forms and attachments to the United States Department of Agriculture (USDA) for review and processing. My statements on any submitted forms and attachments are true, and correct to the best of my knowledge and belief and are made in good faith. I understand that a knowing and willing false statement can be punished by a fine or imprisonment or both. (See Title 18, Section 1001, of the United States Code.) Are you sure you want to Submit the package? No |
| <ul> <li>To access the Lender Upload<br/>Document(s) page from the GLS<br/>Update Loan Closing page.</li> <li>Select Lender Upload<br/>Document(s) from the RH<br/>Additional Closing Information<br/>section.</li> <li>Follow guidance provided above to<br/>upload documents from this page.</li> </ul> | RH Additional Closing Information<br>Annual Fee for First Year \$475.80 <u>Arnual Fee Amortization Schedule</u> Lender Display Document(s) Lender Upload Document(s)                                                                                                    |

### Section 4 – Lender Display Document(s)

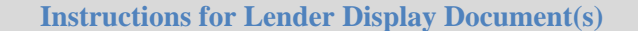

The lender may display previously uploaded documents associated with the Lender Loan Closing from:

- The **RH Lender** Administration List or
- GLS Update Loan Closing
- From the **RH Lender** Administration List, enter Borrower ID, select Submit to populate the borrower information.
- The Action drop-down box will be set to **Display Document(s).**
- Select the Borrower ID hyperlink to access the Lender Display Document(s) web page.

The **Lender Display Documents** page allows the lender to view previously uploaded documents.

- Select the **Document Description** hyperlink to view the document.
- Select **Cancel** to return to the **RH Lender Administration List** web page.

|                                                                                                    | LINC Home   FS                                                                                                    | BA LINC Home                                                                                                    | RBS LINC Hon                                                                                                    | me   RHS LINC H                                                                                   | Iome   RUS LINC Ho                                                        | ome   Lende          | r Profile   E  | lelp   Logoff       |         |           |
|----------------------------------------------------------------------------------------------------|----------------------------------------------------------------------------------------------------|----------------------------------------------------------------------------------------------------|----------------------------------------------------------------------------------------------------|---------------------------------------------------------------------------------------------------|---------------------------------------------------------------------------|----------------------|----------------|---------------------|---------|-----------|
| Search/I                                                                                                    | include Criter                                                                                                    | ria                                                                                                    |                                                                                                    |                                                                                                   |                                                                           |                      |                |                     |         |           |
| Secret Du                                                                                                    |                                                                                                    |                                                                                                    |                                                                                                    |                                                                                                   | Tint                                                                      |                      |                |                     |         |           |
| Search By:                                                                                                    | Borrowor ID                                                                                                    |                                                                                                    | _                                                                                                    | Branch                                                                                            |                                                                           |                      |                |                     |         |           |
|                                                                                                    | C Borrower Na                                                                                                    | me/State                                                                                                    |                                                                                                    | (Random ID/A                                                                                      | ccount Number)                                                            | ALL ST               | ATES           |                     | •       |           |
|                                                                                                    | C Lender Loan                                                                                                    | Number                                                                                                    |                                                                                                    |                                                                                                   |                                                                           |                      |                |                     |         |           |
|                                                                                                    |                                                                                                    |                                                                                                    |                                                                                                    | V                                                                                                 |                                                                           |                      |                |                     |         |           |
| Include:                                                                                                    | Request Type                                                                                                    |                                                                                                    | bligation                                                                                                    | IS 🔻                                                                                              |                                                                           |                      |                |                     |         |           |
|                                                                                                    | Loan Status                                                                                                    | 1                                                                                                    | ll Status                                                                                                    | es                                                                                                | *                                                                         |                      |                |                     |         |           |
|                                                                                                    | K                                                                                                    |                                                                                                    |                                                                                                    |                                                                                                   |                                                                           |                      | _              |                     |         |           |
| Submit                                                                                                    | Reset                                                                                                    | ID C                                                                                                    | ross Refei                                                                                                    | rence                                                                                             | Payment                                                                   | Histor               | У              | Cance:              | 1       |           |
| elect Action and                                                                                                    | d Press hyperlink of B                                                                                                    | orrower ID y                                                                                                    | ou wish to take                                                                                                    | action on:                                                                                        |                                                                           |                      |                |                     |         |           |
| ction Displ                                                                                                    | ay Document(s                                                                                                    | )                                                                                                    |                                                                                                    | $\leftarrow$                                                                                      |                                                                           |                      |                |                     |         |           |
|                                                                                                    |                                                                                                    |                                                                                                    |                                                                                                    |                                                                                                   |                                                                           |                      | USDA           |                     |         |           |
|                                                                                                    | Borrower ID/                                                                                                    | -                                                                                                    |                                                                                                    |                                                                                                   | Lender                                                                    |                      | Obl            |                     | USDA    |           |
| State County                                                                                                    | Tax ID                                                                                                    | Bori                                                                                                    | ower Name                                                                                                    |                                                                                                   | Number                                                                    | ·                    | Number         | Amount              | Branch  | Status    |
|                                                                                                    | 293450509                                                                                                    |                                                                                                    |                                                                                                    |                                                                                                   | TEST-2 TERRE                                                              | ELL                  | 41             | \$120,000.00        | 001     | OBLIGATE  |
| 09 057                                                                                                    | *****1794                                                                                                    |                                                                                                    |                                                                                                    |                                                                                                   |                                                                           |                      |                |                     |         |           |
| 09 057                                                                                                    | *****1794                                                                                                    |                                                                                                    |                                                                                                    |                                                                                                   |                                                                           |                      |                |                     |         |           |
| 09 057<br>One item found.                                                                                                    | *****1794                                                                                                    |                                                                                                    |                                                                                                    |                                                                                                   |                                                                           |                      |                |                     |         |           |
| 09 057<br>One item found                                                                                                    | *****1794                                                                                                    |                                                                                                    |                                                                                                    |                                                                                                   |                                                                           |                      |                |                     |         |           |
| 09 057<br>One item found.                                                                                                    | *****1794                                                                                                    |                                                                                                    |                                                                                                    |                                                                                                   |                                                                           |                      |                |                     |         |           |
| 09 057<br>One item found.                                                                                                    | *****1794                                                                                                    |                                                                                                    |                                                                                                    |                                                                                                   |                                                                           |                      |                |                     |         |           |
| 09 057<br>One item found.                                                                                                    | *****1794                                                                                                    |                                                                                                    |                                                                                                    |                                                                                                   |                                                                           |                      |                |                     |         |           |
| 09 057<br>One item found.                                                                                                    | *****1794                                                                                                    |                                                                                                    |                                                                                                    |                                                                                                   |                                                                           |                      |                |                     |         |           |
| 09 057<br>Dne item found.                                                                                                    | ******1794                                                                                                    |                                                                                                    |                                                                                                    |                                                                                                   |                                                                           |                      |                |                     |         |           |
| 09 057<br>Dne item found.                                                                                                    | ******1794                                                                                                    |                                                                                                    |                                                                                                    |                                                                                                   |                                                                           |                      |                |                     |         |           |
| 09 057<br>Dne item found.                                                                                                    | ******1794                                                                                                    |                                                                                                    |                                                                                                    |                                                                                                   |                                                                           |                      |                |                     |         |           |
| 09 057<br>One item found.                                                                                                    | ******1794                                                                                                    |                                                                                                    |                                                                                                    |                                                                                                   |                                                                           |                      |                |                     |         |           |
| 09 057<br>One item found.                                                                                                    | <u>******</u> 1794                                                                                                    |                                                                                                    |                                                                                                    |                                                                                                   |                                                                           |                      |                |                     |         |           |
| 09 057<br>Dne item found.                                                                                                    | <u></u> 1794                                                                                                    |                                                                                                    |                                                                                                    |                                                                                                   |                                                                           |                      |                |                     |         |           |
| 09 057<br>Dne item found.                                                                                                    |                                                                                                    |                                                                                                    |                                                                                                    |                                                                                                   |                                                                           |                      |                |                     |         |           |
| 09 057<br>Dine item found.                                                                                                    |                                                                                                    |                                                                                                    |                                                                                                    |                                                                                                   |                                                                           |                      |                |                     |         |           |
| 09 057<br>Dhe item found.                                                                                                    |                                                                                                    |                                                                                                    |                                                                                                    |                                                                                                   |                                                                           |                      |                |                     |         |           |
| 09 057<br>Dine item found                                                                                                    |                                                                                                    |                                                                                                    |                                                                                                    |                                                                                                   |                                                                           |                      |                |                     |         |           |
| 09 057<br>Dine item found                                                                                                    |                                                                                                    |                                                                                                    |                                                                                                    |                                                                                                   |                                                                           |                      |                |                     |         |           |
| 09 057<br>Ine item found                                                                                                    | A Landar                                                                                                    | Dical                                                                                                    |                                                                                                    | umonte                                                                                            |                                                                           |                      |                |                     |         |           |
| 09 057<br>Ine item found                                                                                                    | A Lender                                                                                                    | - Displ                                                                                                    | ay Doc                                                                                                    | uments                                                                                            | 3                                                                         |                      |                |                     |         |           |
| 09 057<br>Ine item found                                                                                                    | Lender                                                                                                    | r Displ                                                                                                    | ay Doc                                                                                                    | umente                                                                                            | 3                                                                         |                      |                |                     |         |           |
| 09 057<br>Ine item found                                                                                                    | Lender                                                                                                    | • Displ                                                                                                    | ay Doc                                                                                                    | uments                                                                                            | s                                                                         | ome   Lender         | r Profile   H  | eip                 |         |           |
| 09 057<br>Ine item found                                                                                                    | Lender                                                                                                    | • Displ                                                                                                    | ay Doc                                                                                                    | uments                                                                                            | S                                                                         | ome   Lender         | r Profile   H  | elp                 |         |           |
| 09 057<br>Ine item found                                                                                                    | Lender<br>LING Home   E<br>r Information                                                                                    | * Displ                                                                                                    | ay Doc                                                                                                    | uments                                                                                            | S                                                                         | om <u>e</u> i Lender | r Profile   H  | elp                 |         |           |
| 09 057<br>Ine item found                                                                                                    | Lender<br>LING Home   E<br>r Information                                                                                    | r Displ<br>SA LINC Home<br>N                                                                                                    | ay Doc                                                                                                    | uments                                                                                            | ome   RUS LINC Ho                                                         | ome   Lender         | r Profile   H  | elp                 |         |           |
| 09 057<br>Ine item found                                                                                                    | Lender<br>LINC Home, I El<br>r Information<br>Name                                                                          | ↑ Displ<br>SALINC Home<br>n                                                                                                    | ay Doc                                                                                                    | uments                                                                                            | ome   RUSLINC Ho                                                          | ome i Lender         | r Profile   H  | elp                 |         |           |
| 09 057<br>Ine item found<br>USD<br>Borrowe<br>Borrower ID/<br>Address                                                                                                    | Lender<br>LINC Home I E<br>r Information<br>Name                                                                            | • Displ                                                                                                    | ay Doc                                                                                                    | uments                                                                                            | S<br>ome   RUS LINC Ho                                                    | ome   Lender         | r Profile   H  | elo                 |         |           |
| 09 057<br>Ine item found                                                                                                    | Lender<br>LNC Home I E<br>r Information<br>Name                                                                             | n Displ                                                                                                    | ay Doc                                                                                                    | uments                                                                                            | S<br>ome I RUSLINC He                                                     | ome i Lender         | r Profile   H  | eip                 |         |           |
| 09 057<br>Dine item found<br>USD<br>Borrowe<br>Borrower ID//<br>Address                                                                                                    | Lender<br>LING Home, I El<br>r Information<br>Name                                                                          | • Displ                                                                                                    | ay Doc                                                                                                    | uments to pr                                                                                      | ome   RUS LINC Ho                                                         | ome   Lender         | r Profile   H  | elp<br>ey. It may t | ake one | to two ho |
| 09 057<br>Dine item found<br>USD<br>Borrower<br>Borrower ID/<br>Address<br>t may take set<br>or batch file d                                                                                                    | Lender<br>LINC Home I E<br>r Information<br>Name                                                                            | • Displ<br>SA LINC Home<br>n<br>ndividually<br>ess and be                                                                                                    | ay Doc                                                                                                    | cuments to pr<br>r display. Plea                                                                  | ome   RUSLINC Ho<br>cocess and be a<br>ase be patient!                    | ome   Lender         | or displa      | elp<br>ty. It may t | ake one | to two ho |
| 09 057<br>Dine item found<br>USD<br>Borrower<br>Borrower ID//<br>Address<br>trmay take set<br>or batch file d                                                                                                    | Lender<br>LINC Home I E<br>r Information<br>Name                                                                            | <ul> <li>Displ</li> <li>SALINC Home</li> <li>n</li> <li>n</li> <li>ndividually</li> <li>n bess and be</li> </ul>                                                                                                    | ay Doc                                                                                                    | cuments<br>me   RHS LINC +                                                                        | ome   RUS LINC Ho<br>ceess and be a<br>asse be patient!                   | ome   Lender         | r Profile   H  | eio<br>hy. It may t | ake one | to two ho |
| 09 057<br>Dine item found<br>USD<br>Borrowe<br>Borrower ID/<br>Address<br>t may take set<br>or batch file d<br>Click Docume                                                                                                    | Lender<br>LNC Home I E<br>r Information<br>Name                                                                             | • Displ<br>SALINC Home<br>n<br>ndividually<br>ess and be<br>berlink to di                                                                                                    | ay Doc                                                                                                    | cuments to pr<br>r display. Ple                                                                   | ocess and be a asse be patient!                                           | ome i Lender         | or Profile   H | eio<br>1y. It may t | ake one | to two ho |
| 09 057<br>Dine item found<br>USD<br>Borrowe<br>Borrower ID//<br>Address<br>t may take set<br>or batch file d<br>Click Document                                                                                                    | Lender<br>LINC Home I E<br>r Information<br>Name<br>veral minutes for in<br>locuments to proc<br>mt Description hyp         | n Displ<br>SA LINC Home<br>n<br>ndividually<br>ess and be<br>berlink to di                                                                                                    | ay Doc                                                                                                    | uments to pr<br>r display. Ple<br>cument you                                                      | ocess and be a asse be patient! wish to view.                             | ome   Lender         | rProfile   H   | eip<br>ay. It may t | ake one | to two ho |
| 09 057<br>Dine item found<br>USD<br>Borrowe<br>Borrower ID//<br>Address<br>t may take set<br>or batch file d<br>Click Docume<br>Document Ty<br>10016                                                                                                    | Lender<br>LINC Home   E<br>r Information<br>Name<br>veral minutes for in<br>locuments to proc<br>mt Description hyp<br>pe   | n<br>n<br>n<br>dividually<br>ess and be                                                                                                    | ay Doc<br>I RBS LINC Hon<br>indexed doc<br>available for<br>splay the do<br>Document                                                                 | cuments to pr<br>r display. Ple<br>cument you                                                     | ome   RUS LINC Ho<br>occess and be a<br>ase be patient!<br>wish to view.  | ome   Lender         | rProfile   H   | elp<br>1y. It may t | ake one | to two ho |
| 09 057<br>Dine item found<br>Dine item found | LINC Home I F<br>LINC Home I F<br>r Information<br>Name<br>veral minutes for in<br>focuments to proc<br>int Description hyp | <ul> <li>Displ</li> <li>SALINC Home</li> <li>n</li> <li>n</li></ul> | ay Doc                                                                                                    | cuments to pr<br>r display. Ple<br>cument storer<br>Description<br>ment Statement                 | ome   RUS LINC Ho<br>cocess and be a<br>ase be patient!<br>wish to view.  | ome   Lender         | r Profile   H  | elo<br>ty. It may t | ake one | to two ho |
| 09 057<br>Dine item found<br>USD<br>Borrowe<br>Borrower ID//<br>Address<br>t may take set<br>or batch file d<br>Click Document Ty<br>10016<br>10016                                                                                                    | Lender<br>LING Home I E<br>r Information<br>Name<br>veral minutes for in<br>locuments to proc<br>int Description hyp<br>pe  | • Displ<br>SALINC Home<br>n<br>ndividually<br>ess and be<br>berlink to di                                                                                                    | ay Doc<br>I RBS LINC Hor<br>indexed doc<br>available for<br>splay the do<br>Document<br>HUD-1 Settle<br>HUD-1 Settle<br>HUD-1 Settle                 | uments to pr<br>r display. Ple<br>cument statement<br>for display. The<br>cument statement<br>for | ocess and be a ase be patient!                                            | ome   Lender         | rProfile   H   | elo<br>ty. It may t | ake one | to two ho |
| 09 057<br>Dine item found<br>USD<br>Borrower<br>Borrower ID/<br>Address<br>t may take set<br>or batch file d<br>Click Document<br>Ty<br>10016<br>10016<br>10016                                                                                                    | Lender<br>LINC Home   F<br>r Information<br>Name<br>veral minutes for in<br>locuments to proc<br>int Description hyp        | • Displ<br>SA LINC Home<br>n<br>ndividually<br>ess and be<br>perlink to di                                                                                                    | ay Doc<br>I RBS LINC Hon<br>indexed doc<br>available for<br>splay the do<br>Document I<br>HUD-1 Settle<br>HUD-1 Settle<br>Promissory N               | uments to pr<br>r display. Ple-<br>cument you<br>Description<br>ment Statement<br>fore            | orme   RUS LINC Ho<br>occess and be a<br>ase be patient!<br>wish to view. | ome   Lender         | cProfile   H   | elo<br>ay. It may t | ake one | to two ho |
| 09 057<br>Dine item found<br>USD<br>Borrowe<br>Borrower ID//<br>Address<br>t may take see<br>or batch file d<br>Click Documen<br>Document Ty<br>10016<br>10001<br>10001                                                                                                    | Lender<br>LINC Home I E<br>r Information<br>Name<br>veral minutes for in<br>focuments to proc<br>int Description hyp<br>pe  | n Displ<br>SALINC Home<br>n<br>ndividually<br>ess and be<br>perlink to di                                                                                                    | ay Doc<br>I RBS LINC Hor<br>indexed doc<br>available for<br>splay the do<br>Document<br>HUD-1 Settle<br>HUD-1 Settle<br>Promissory N<br>Promissory N | uments to pr<br>r display. Ple-<br>cument Statement<br>ment Statement<br>fore                     | ocess and be a asse be patient! wish to view.                             | ome i Lender         | rProfile   H   | eip<br>ıy. It may t | ake one | to two ho |

| To access the <b>Lender Display</b><br><b>Document(s)</b> page from the <b>GLS</b>                                                                                        | RH Additional Clo         | sing Informatic | on                               |                            |                           |  |
|----------------------------------------------------------------------------------------------------|---------------------------|-----------------|----------------------------------|----------------------------|---------------------------|--|
| Add/Update Loan Closing page,<br>select Lender Display Document(s)<br>hyperlink from the RH Additional<br>Closing Information section.<br>Follow guidance provided above. | Annual Fee for First Year | \$475.80        | Annual Fee Amortization Schedule | Lenden Display Document(s) | Lender Upload Document(s) |  |
| • When selecting <b>Cancel</b> at the <b>Lender Display Document(s)</b> page, the user will be returned to the <b>GLS Add/Update Loan Closing</b> page.                   |                           |                 |                                  |                            |                           |  |

### Section 5 – Lender Loan Closing Confirmation

#### **Instructions for Lender Loan Closing Confirmation**

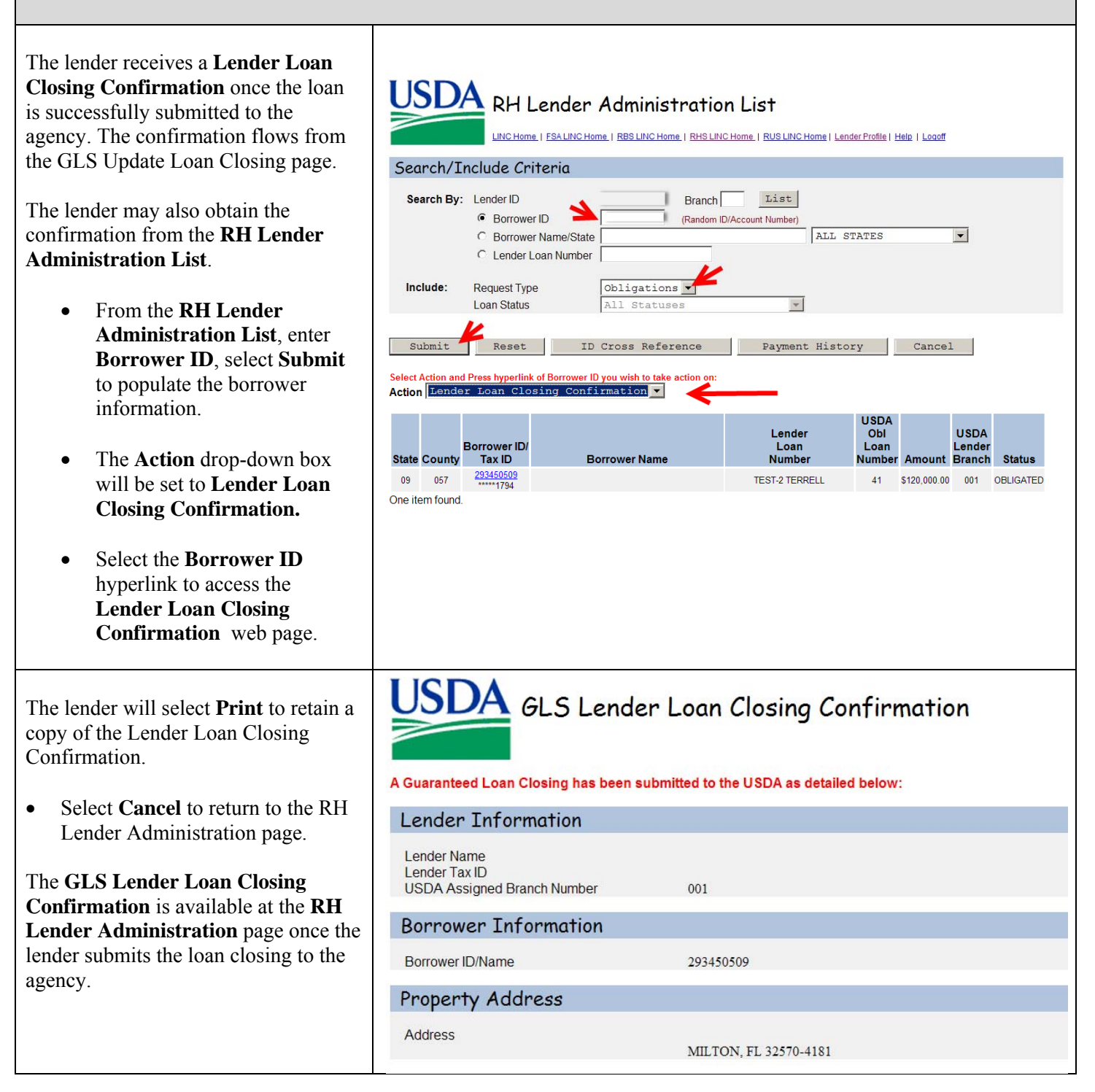

| Details Relating to Loan Clos                                                                                                    | ing                                                                                                    |
|----------------------------------------------------------------------------------------------------|----------------------------------------------------------------------------------------------------|
| Loan Closing Submitted By<br>Loan Closing Initial Submission Date<br>Loan Closing Last Change Date<br>Loan Amount<br>USDA Obligation Loan Number<br>Guaranteed Fee<br>Pay.gov Tracking ID | DAETWYLER, DEAN-ONE<br>07/03/2013<br>07/03/2013<br>\$120,000.00<br>41<br>\$2,400.00<br>Not Available Yet |
| Print                                                                                                    | Cancel                                                                                                   |

# Section 6 – Confirming the Request for Loan Note Guarantee is Processed

### **6A. Rural Development Actions**

The following outlines the actions taken by Rural Development to complete the closing transaction and update the Guaranteed Loan System (GLS) database with the populated data.

- 1) The agency is provided with a report daily for all pending loans closed by the lender. The **Guarantee Fee** status must be **settled**.
- 2) The agency initiates the GLS Add Loan Closing page.
- 3) The agency validates documents submitted by the lender to confirm the loan closed in accordance with the *Conditional Commitment for Single Family Housing Loan Note Guarantee* issued. Interest rates or loan amounts less than those issued on the commitment do not require further action by the lender or agency. Increasing an interest rate, or closing for an amount greater than the commitment requires the loan to be re-underwritten.
- 4) Provided the loan closed in accordance with the commitment issued, the agency prepares the *Loan Note Guarantee*. The agency uploads the form to the imaging repository through GLS at the data filled forms page.

5) The agency notifies the lender the *Loan Note Guarantee* is ready to be viewed and obtained. The lender will obtain the *Loan Note Guarantee* by selecting the **Display Document(s)** action drop-down provided on the **RH Lender Administration List** page. The **Request Type** will be set to **Loans**. The lender will not receive a direct mail or email of the *Loan Note Guarantee*. The lender will retrieve the *Loan Note Guarantee* by returning to the LLC website.

#### 6B. Lender Actions – Confirming Fee and Loan Closing Status

#### Lender Payment History

**Lender Payment History** is a web page available to the Single Family Housing Guarantee (SFHG) originating lender.

The **Lender Payment History** web page allows the user to view the guaranteed fee payments made during a specified date range. Only payments made using **Pre-Authorized Debit (PAD)** are shown on this page. Payments made using other methods (such as paper check) are not shown on the page. The user enters a beginning and ending date and all guaranteed fee payments made during that period are returned. The requested date range can start and end on any valid date but is limited to a maximum span of 3 months.

| Payment H                                                                                                    | listory from the RH Lender Administration List                                                                                                    |
|----------------------------------------------------------------------------------------------------|----------------------------------------------------------------------------------------------------|
| <ul> <li>The RH Lender Administration List allows the user to navigate to:</li> <li>Payment History</li> <li>By pressing the Payment History button - navigate to Lender Payment History page</li> </ul>                                                                                                    | Search       Under Search         by:       Search         Borrower ID       (Random D/Account Number)         Borrower Name/State       All States         Lender Loan Number       All Statuses         Submit       Reset       ID Cross Reference         Submit       Reset       ID Cross Reference         Submit       Reset       ID Cross Reference         Select Action and Press hyperlink of Borrower ID you wish to take action on: |
| The Lender Payment History web<br>page allows the user to view the<br>guaranteed fee payments made during<br>a specified date range.<br>• The user may utilize the<br>following selection criteria to filter a<br>list of payments returned by the<br>search:<br>• Lender Branch<br>• Borrower SSN<br>• USDA Borrower ID<br>• Lender Loan Number                                                                            | Search Criteria         Search Dy:       Lender D         999999999       Branch         Lender D       999999999         Borrower SSN       Image: Comparison of the search by:         C       USDA Borrower ID         C       USDA Borrower ID         C       Lender Loan Number         From Date       To Date         The period between the From Date and To Date cannot exceed three months.                                             |
| <ul> <li>When the option to search by</li> <li>Borrower SSN, USDA Borrower ID</li> <li>or Lender Loan Number is selected</li> <li>only those PAD payments associated</li> <li>with the filtered data will be displayed.</li> <li>The Lender Branch criterion is only available when the user has a lender level assigned security role.</li> <li>The user enters a beginning and ending date. The requested date</li> </ul> | Submit       Reset       ID Cross Reference       Cancel         Borrower ID/<br>SSN       Borrower Name       Lender Loan Number       Amount       PAD Subm /<br>Amount       Closing       Fee       Status       Amt Pd         999999999       xxxxxxxxxxxxxxxxxxxxxxxxxxxxxxxxxxxx                                                                                                    |

range can start and end on any valid date but is limited to a maximum span of 3 months. A calendar pop-up is available to the user.

|      | <b>&gt;</b> [ | ecem    | ber 🛛  | 7 20   | 07 🔽 | 1   | ×   |
|------|---------------|---------|--------|--------|------|-----|-----|
| Week | Sun           | Mon     | Tue    | Wed    | Thu  | Fri | Sat |
| 48   |               |         |        |        |      |     | 1   |
| 49   | 2             | з       | 4      | 5      | 6    | 7   | 8   |
| 50   | 9             | 10      | 11     | 12     | 13   | 14  | 15  |
| 51   | 16            | 17      | 18     | 19     | 20   | 21  | 22  |
| 52   | 23            | 24      | 25     | 26     | 27   | 28  | 29  |
| 53   | 30            | 31      |        |        |      |     |     |
|      | Tod           | ay is f | ri. De | ec 14, | 200  | 7   |     |

• Select **Submit** to return a list of all guaranteed fee payments made during that period.

For the range of dates selected, the Rural Deveopment **Borrower ID**, **Borrower Name, Closing Submitted Date, PAD Submitted Date, Loan Closing Status, the Guarantee Fee Amount Paid** and the the **Guarantee Fee Status** is returned.

For **Loan Closing Status**, two status types will display:

- **Pending** –The closing has been submitted by the lender. The closing remains pending and unprocessed by Rural Development.
- **Processed** The closing has been submitted by the lender. The closing has been processed by Rural Development. The Loan Note Guarantee has been issued.

For **Guarantee Fee Status**, the lender originator will see the following types display:

- **Pending** The guarantee fee has not been submitted through the Treasury. The PAD updates after 7:00 p.m. central time each night.
- **Submitted** The guarantee fee has been submitted the Treasury for payment.
- **Settled** the PAD payment has been settled with Treasury.
- **Failed** the PAD payment failed to be processed with Treasury.
- **Reversed** the PAD payment

| submitted has been reversed.                                                                                                    |  |
|----------------------------------------------------------------------------------------------------|--|
| <b>ID Cross Reference</b> is also available<br>from the <b>Lender Payment History</b><br>page. The user may navigate to the<br>Cross Reference page provided either<br>the Borrower ID or SSN have been<br>entered. |  |

### 6C. Lender Actions –Obtain the Loan Note Guarantee

Lender Display Document(s)

| Display Doc                                                                                                    | ument(s) from the RH Lender Administration List                                                                                                    |
|----------------------------------------------------------------------------------------------------|----------------------------------------------------------------------------------------------------|
| The <b>RH Lender Administration List</b><br>allows the user to view and obtain the<br>Loan Note Guarantee issued by the<br>agency.                                                                               | RH Lender Administration List<br>LINC Home   ESALINC Home   RESLINC Home   RHSLINC Home   RUSLINC Home   Lender Profile   Hele   Leaoff<br>Search/Include Criteria                                                                                                    |
| <ul> <li>Search By:</li> <li>Branch</li> <li>Borrower ID</li> <li>Borrower Name/State</li> <li>Lender Loan Number</li> <li>Set Request Type to Loans.</li> </ul>                                                 | Search By: Lender ID Branch List<br>Borrower ID (Random ID/Account Number)<br>C Borrower Name/State<br>Lender Loan Number<br>Include: Request Type<br>Loan Status All Statuses<br>Submit Reset ID Cross Reference Payment History Cancel<br>Select Action and Press hyperlink of Borrower ID you wish to take action on:<br>Action Select |
| <ul> <li>Select Display Document(s) from the Action drop-down. The Status of the loan will be set to Closed.</li> <li>Select the Borrower ID hyperlink to obtain the Lender Display Document(s) page.</li> </ul> | Search/Include Criteria         Search By:       Lender ID                                                                                                    |

Once the agency has prepared, issued and uploaded the *Loan Note Guarantee* to the agency's imaging repository, the lender may view and display the *Loan Note Guarantee*.

- Click on the Loan Note Guarantee hyperlink to display, print and/or save the document.
- Select **Cancel** to return to the **RH Lender Administration List** page.

| USDA<br>LINC Home                                                              | ER Display Documents<br>ESALINCHome   RESLINCHome   RUSLINCHome   Lender Profile   Help                                                             |   |
|--------------------------------------------------------------------------------|----------------------------------------------------------------------------------------------------|---|
| Borrower Informat                                                              | on                                                                                                    |   |
| Borrower ID/Name<br>Address                                                    |                                                                                                    |   |
| for batch file documents to pr                                                 | ocess and be available for display. Please be patient!                                                                                              |   |
| Click Document Description h                                                   | yperlink to display the document you wish to view.                                                                                                  | _ |
| Click Document Description h<br>Document Type<br>10016                         | yperlink to display the document you wish to view.  Document Description  HUD-1 Settlement Statement                                                | _ |
| Click Document Description h<br>Document Type<br>10016<br>10016                | yperlink to display the document you wish to view.  Document Description  HUD-1 Settlement Statement HUD-1 Settlement Statement                     | _ |
| Click Document Description h<br>Document Type<br>10016<br>10016<br>10008       | yperlink to display the document you wish to view.  Document Description  HUD-1 Settlement Statement HUD-1 Settlement Statement Loan Note Guarantee | _ |
| Click Document Description h Document Type 10016 10016 10008 10001 10001       | yperlink to display the document you wish to view.                                                                                                  |   |
| Click Document Description h Document Type 10016 10016 10008 10001 10001 10001 | yperlink to display the document you wish to view.                                                                                                  |   |

### 6D. Lender Actions –View Loan Status, Loan Information

Loan Status – View Loan Information

| Loan St                                                                                                    | atus from the RH Lender Administration List                                                                                                    |
|----------------------------------------------------------------------------------------------------|----------------------------------------------------------------------------------------------------|
| The <b>RH Lender Administration List</b> allows the user to search the loan by status.                                                                    | RH Lender Administration List                                                                                                    |
| <ul> <li>From the RH Lender<br/>Administration List page,<br/>Search By:         <ul> <li>Branch</li> <li>Borrower ID</li> </ul> </li> </ul>              | Search Jnclude Criteria  Search By: Lender ID  Branch List  Borrower ID  C Borrower Name/State  Lender Loan Number Include: Request Type Loans |
| <ul> <li>Borrower Name/State</li> <li>Lender Loan Number</li> <li>Set Request Type to Loans.</li> <li>Set Loan Status to the desired aritoria:</li> </ul> | Loan Status All Statuses                                                                                                    |
| <ul> <li>Active (Closed and Default)</li> <li>Terminated</li> <li>Default</li> <li>Closed</li> </ul>                                                      |                                                                                                    |
| • Select <b>Submit</b> .                                                                                                    |                                                                                                    |

At the **Action** drop-down, the following options will display:

• View Loan – Allows the lender to view the GLS View Loan page in GLS.

Search By: Lender ID

Include:

Select Action and Press hy Action Select

Select

State

09

Borrower ID

Request Type

Loan Status

Submit Reset

057 \*\*\*\*\*1794

O Borrower Name/State

C Lender Loan Number

Display Document(s) Lender Loan Closing Confirmation ID Cross Reference

Loans

CLOSED

erlink of Borrower ID you wish to take action on

ID Cross Reference

Branch

•

(Random ID/Account Number)

List

•

Lender

Loan

Payment History

USDA Loan

Number

ALL STATES

•

USDA

Lender

Branch Status

Cancel

Amount

50 \$127,500.00 001 CLOSED

- **Display Document(s)** documents uploaded to the RD Imaging Repository will display.
- Lender Loan Closing Confirmation – view/print the confirmation the loan was closed by the lender in GLS.
- ID Cross Reference navigate to the ID Cross Reference page to obtain Borrower ID, SSN, date of birth or confirm property address.
- Select the **Borrower ID** hyperlink once an Action drop-down selection is made.

#### **GLS Loan View**

| GLS Loan                                                                                                    | View from the RH Lender Administration List                                                                                                    |
|----------------------------------------------------------------------------------------------------|----------------------------------------------------------------------------------------------------|
| <ul><li>To display the GLS View Loan page.</li><li>From the RH Lender</li></ul>                                                                                                    |                                                                                                    |
| Administration List page,<br>Search By:<br>Branch<br>Borrower ID<br>Borrower Name/State<br>Lender Loan Number                                                                                          | Search By:       Lender ID       Branch       List <ul> <li>Borrower ID</li> <li>(Random ID/Account Number)</li> <li>Borrower Name/State</li> <li>Lender Loan Number</li> </ul> <ul> <li>ALL STATES</li> <li>Lender Loan Number</li> </ul> <ul> <li>Include:</li> <li>Request Type</li> <li>Loans</li> <li>CLOSED</li> <li>Submit</li> <li>Reset</li> <li>ID Cross Reference</li> <li>Payment History</li> <li>Cancel</li> </ul> |
| <ul> <li>Set Request Type to Loans.</li> <li>Set Loan Status to the desired criteria: <ul> <li>Active (Closed and Default)</li> <li>Terminated</li> <li>Default</li> <li>Closed</li> </ul> </li> </ul> | Select Action and Press hyperlink of Borrower ID you wish to take action on:<br>Action Select<br>View Loan<br>Display Document (s)<br>Lender Loan Closing Confirmation<br>ID Cross Reference<br>09 057 *****4794 50 \$127.500.00 001 CLOSED                                                                                                    |
| <ul><li>Select Submit.</li><li>At the Action drop-down, select</li></ul>                                                                                                    |                                                                                                    |

| • GLS View Loan – Allows the                                                                                                    |                                                                                                    |                                                                                                    |                                                                                    |                                                                |                                   |
|----------------------------------------------------------------------------------------------------|----------------------------------------------------------------------------------------------------|----------------------------------------------------------------------------------------------------|------------------------------------------------------------------------------------|----------------------------------------------------------------|-----------------------------------|
| lender to view the View Loan                                                                                                    |                                                                                                    |                                                                                                    |                                                                                    |                                                                |                                   |
| page in OLS.                                                                                                    |                                                                                                    |                                                                                                    |                                                                                    |                                                                |                                   |
| The GLS Loan View displays.<br>The Lender Loan Closing/Admin<br>List returns the user to the RH Lender<br>Admintration List page. | Lender Loan Closing/A<br>GLS Disaster Request<br>Lender Status Report<br>Lender Status Report<br>GLS Obligation/Loan O<br>Section Bookmon<br>Borrower Information<br>RH Information<br>Annual Fees<br>Borrower ID/Name<br>Address<br>Last Known Mailing Ac<br>Geographic State/Cour<br>Type | Admin List<br>View<br>ist<br>Closing Appropriation View<br>rks<br>Application<br>Comment<br>Mortgage<br>rmation<br>MILTON, FL 32570<br>MILTON, FL 32570<br>MILTON, FL 32570<br>ty 09/057<br>INDIVIDUAL | Select to return to<br>Lender Administrat                                          | RH<br>ion List<br>Loan Information<br>Lender Information       |                                   |
|                                                                                                    | Last Loan Number<br>Employee Relationship<br>Suspond Code                                                                                                    | 51<br>0 NO RELATIONSH<br>0 NO SUSPENSION                                                                                                    | IIP                                                                                |                                                                |                                   |
|                                                                                                    | Application Info                                                                                                    | rmation                                                                                                    |                                                                                    |                                                                |                                   |
|                                                                                                    | Application Number                                                                                                    |                                                                                                    |                                                                                    |                                                                |                                   |
|                                                                                                    | Application Package                                                                                                    | 03                                                                                                    | Received Date 12/21/2                                                              | 012                                                            |                                   |
|                                                                                                    | Loan Informatio                                                                                                    | n                                                                                                    |                                                                                    |                                                                |                                   |
|                                                                                                    | Agency Loan Number                                                                                                    | 51                                                                                                    | Lender Loan Number<br>Fund Code/Obligation Loan                                    |                                                                | TEST-2 TERRELL<br>46/41           |
|                                                                                                    | Obligation Date<br>Obligation Amount<br>Loan Type                                                                                                    | 01/23/2013<br>\$120,000.00<br>RH                                                                                                    | Obligation Fiscal Year                                                             |                                                                | 2013                              |
|                                                                                                    | Assistance Type<br>Source Of Funds<br>Submission Code<br>Geo State/County                                                                                                    | 651<br>1<br>2<br>09/057                                                                                                    | SFH GUAR REFINANCE A<br>NEW GUARANTEED LOAI<br>SUBSEQUENT<br>FLORIDA<br>SANTA ROSA | NNUAL FEE                                                      |                                   |
|                                                                                                    | Servicing Office                                                                                                    | 09/285                                                                                                    | FLORIDA<br>RURAL REFI PILOT                                                        |                                                                |                                   |
|                                                                                                    | Origination Code                                                                                                    | 1                                                                                                    | NEW LOAN                                                                           |                                                                |                                   |
|                                                                                                    | LOAN TERMS                                                                                                    | Loan Amount<br>Closing Adj Amount<br>Percent of Guarantee<br>Closing Date<br>(Settlement Date)<br>Borrower Guar Interest Rate                                                                          | \$120,000.00<br>\$0.00<br>90.0000%<br>07/01/2013<br>3.4900%                        | Promissory Note Amount<br>Interest Rate Basis<br>Maturity Date | \$120,000.00<br>365<br>06/01/2043 |
|                                                                                                    |                                                                                                    | Borrower Effective Int Rate<br>Lndr Guar Interest Rate<br>Lndr Non-Guar Interest Rate<br>Lndr Effective Int Rate                                                                                       | 3.4900%<br>3.4900%<br>3.4900%<br>3.4900%                                           | Rate Type<br>Rate Type                                         | FIXED<br>FIXED                    |
|                                                                                                    |                                                                                                    | Closing Submitted By<br>Date Submitted                                                                                                    | DAETWYLER, DEAN-ONE<br>07/03/2013                                                  |                                                                |                                   |
|                                                                                                    |                                                                                                    |                                                                                                    |                                                                                    |                                                                |                                   |

#### Continued, GLS Loan View

The lender may navigate to the following pages from the **RH Information** section:

- Annual Fee Amortization Schedule
- Lender Display Document(s)

• Lender Loan Closing Confirmation

View Annual Fee Due Date, Fee Amount and History (Payments/Refunds) from the SFH Annual Fees section.

Lender Loan Closing/Admin List returns the user to the RH Lender Administration List page.

| GUARANTEE FEE                                                                                                    | Purpose Code<br>Fee Amount<br>Match to ADPS Date |                          |                             | 3 INITIAL CLOSING<br>\$2,400.00 | (FEE)           | Fee De                        | posit Date     |                           |                                      |
|----------------------------------------------------------------------------------------------------|--------------------------------------------------|--------------------------|-----------------------------|---------------------------------|-----------------|-------------------------------|----------------|---------------------------|--------------------------------------|
| GUARANTEE<br>CONDITION                                                                                                    | Condit                                           | tion Placed o            | n Guarantee                 |                                 | No (If          | yes, see /                    | Agency Loan Co | mments)                   |                                      |
| DEBT OFFSET                                                                                                    | Eligibi                                          | lity                     |                             | YES                             |                 |                               |                |                           |                                      |
| UNPAID BALANCE                                                                                                    | S Princip<br>Accrue                              | oal<br>ed Interest       |                             | \$120,000.00<br>\$0.00          |                 | Balances As Of Date 07/01/201 |                |                           | 013                                  |
| Miscellaneous                                                                                                    | Liabilit                                         | ty Release Da            | ate                         |                                 |                 | ΓL                            | oan Sold       |                           |                                      |
|                                                                                                    | Total Loss Amount<br>Last Loss Type              |                          |                             | \$0.00                          |                 | Loss C                        | ount           |                           |                                      |
| AGENCY INFO                                                                                                    | ENCY INFO Last Status Update Date<br>Status      |                          |                             | 07/01/2013<br>CLOSED (Active)   |                 | Last Re                       | gister Date    | 07/08/2                   | 013                                  |
|                                                                                                    | Termir                                           | nation Reason            | ı                           | 01 ACTIVE                       |                 |                               |                |                           |                                      |
|                                                                                                    | Suspe                                            | end Code                 |                             | 4 CLOSING FEE P                 | ENDING          |                               |                |                           |                                      |
|                                                                                                    | Disas                                            | ter Declaratio           | n                           | Ν                               |                 |                               |                |                           |                                      |
|                                                                                                    | Last U                                           | Ipdate Date              |                             | 07/08/2013                      |                 |                               |                |                           |                                      |
|                                                                                                    | Previo                                           | us Loan                  |                             | Next Loan                       |                 |                               |                |                           |                                      |
| RH Informatio                                                                                                    | n                                                |                          |                             |                                 |                 |                               |                |                           |                                      |
| INTEREST ASST                                                                                                    | Int Asst C                                       | Code                     | 2 INELIG                    | BLE FOR INT ASST P              | RGM             |                               |                |                           |                                      |
| ANNUAL FEES                                                                                                    | Active Int<br>Annual F                           | erest Asst<br>ee Percent | NO<br>0.4000%               |                                 | <del>;</del>    | Annı                          | ial Fee Amorti | zation Schedu             | <u>e</u>                             |
| LENDER LOAN CLOS                                                                                                    | SING                                             | $\rightarrow$            | Lender Dis                  | play Document(s)                |                 | Lenc                          | ler Loan Closi | ng Confirmatio            | n                                    |
| Lender Inform<br>Originating Lender ID<br>Name<br>Address                                                                                                 | ation                                            | US                       | DA-Assigned<br>BA           | l Branch 001<br>NK              | L               | ast Regis                     | ter Date       | 12/19/2012                |                                      |
| Servicing Lender ID<br>Name<br>Address                                                                                                    |                                                  | US                       | DA-Assigned<br>BA           | l Branch 001<br>NK              | L               | ast Regis                     | ter Date       | 12/19/2012                |                                      |
| Holding Lender ID<br>Name<br>Address                                                                                                    |                                                  | US                       | DA-Assigned<br>BA           | l Branch 001<br>NK              | Lá              | ast Regis                     | ter Date       | 12/19/2012                |                                      |
| SFH Annual Fo                                                                                                    | ees                                              |                          |                             |                                 |                 |                               |                |                           |                                      |
|                                                                                                    |                                                  |                          |                             |                                 | PAYME           | NTS/R                         | EFUNDS         |                           |                                      |
| Fiscal<br>Year Due Date                                                                                                    | Fee<br>Amount                                    | Balance Du               | e Date                      | Lender                          | Source          | e D                           | eposit<br>Date | Status                    | Amount                               |
| 2013 08/01/2014<br>Total                                                                                                    | \$475.80<br>\$475.80                             | \$0.00                   |                             | riscal fear rees                |                 |                               | T              | GAF Total                 | \$0.00<br>\$0.00                     |
| Mantana Daa                                                                                                    |                                                  | l<br>duanaa T            | ·                           | :                               |                 |                               | 10             | iai 170cessea             | 30.00                                |
| Morrydge Rec                                                                                                    | overy A                                          | avance 1                 | in ormat                    |                                 |                 |                               |                |                           |                                      |
| Advance Receivab<br>Number Advanc<br>Amoun                                                                                                    | l Ren<br>e Ba<br>t                               | naining<br>lance         | Lender<br>Advance<br>Amount | Payment Type                    | M<br>Oblig<br>D | RA<br>gation<br>ate           | Check<br>Date  | Lender<br>Request<br>Date | Due Date<br>Last Paid<br>Installment |
| Back to Top<br>Lender Loan Closing/Admin List<br>GLS Disaster Request View<br>Lender Status Report List<br>GLS Obligation/Loan Closing Appropriation View |                                                  |                          |                             |                                 |                 |                               |                |                           |                                      |

# Section 7 – Glossary of Terms

### **Glossary of Terms**

| Acronyms / Terms                | Definition                                                                                                    |
|---------------------------------|----------------------------------------------------------------------------------------------------|
| Applicant(s) or Borrower(s)     | The borrower(s) associated with an active loan that is subject to an annual fee.                                                                                                    |
| Approved Lender                 | A lender with an approved lender's agreement from Rural Development.                                                                                                    |
| AASM                            | Application Authorization Security Management System                                                                                                    |
| DCFO                            | Deputy Chief Financial Officer for Rural Development aka "USDA<br>Finance Office"                                                                                                    |
| e-Auth ID<br>eAuth ID           | eAuth ID / e-Auth ID are common abbreviation for e-Authentication                                                                                                    |
| e-Authentication                | A Government-wide security access system                                                                                                    |
| ALC                             | Automated Loan Closing                                                                                                    |
| ALC-SA                          | ALC Security Administrator (SA) – the individual assigned by the lender to delegate access to lender employees to gain access to the Lender Loan Closing (LLC) system.                                                                           |
| GLS                             | Guaranteed Loan System. This system is only available to USDA Agency employees.                                                                                                    |
| RD                              | Rural Development                                                                                                    |
| Pay.gov                         | Pay.gov can be used to make secure electronic payments to Federal<br>Government Agencies. Payments can be made directly from a bank<br>account.                                                                                                  |
| PAD                             | Pre-Authorized Debit default bank account defined by the Lender.                                                                                                    |
| PAD Global Account<br>Indicator | <ul> <li>PAD Global Account Indicator:</li> <li>Yes - this Pre-Authorized Debit Account is available for every<br/>Lender/Branch.</li> <li>No - this Pre-Authorized Debit Account is available for a specific<br/>Lender/Branch only.</li> </ul> |

| Acronyms / Terms  | Definition                                                                                                    |
|-------------------|----------------------------------------------------------------------------------------------------|
| PII               | Personally Identifiable Information                                                                                                    |
| SA                | Security Administrator                                                                                                    |
| SFHG              | Single Family Housing Guaranteed                                                                                                    |
| TIN               | Taxing Identification Number                                                                                                    |
| User Instructions | Instructions for use of the System, given by Rural Development to User<br>from time to time through required training, or by notification through<br>the System, including notification to User to review and follow<br>instructions posted on Rural Development's Internet site. |

### Section 8 - Contact Information

- Resources
- ▶ Help

The following contact information is provided, detailed by the subject of the question:

| Questions regarding                                                                                                    | Resource                                                                                                    |
|----------------------------------------------------------------------------------------------------|----------------------------------------------------------------------------------------------------|
| <ul> <li>Technical issues related to eAuthentication</li> <li>Previously established User ID and Password issues with eAuthentication</li> </ul> | eAuth Help Desk<br>Call toll free 1-800-457-3642.<br>Select Option 1                                                                  |
|                                                                                                    | Email:<br>eAuthHelpDesk@ftc.usda.gov                                                                                                  |
| <ul> <li>Loan Closing Functionality Issues</li> </ul>                                                                                            | Email:<br><u>RD.DCFO.GLB@stl.usda.gov</u>                                                                                             |
| <ul> <li>Loan closing process questions</li> </ul>                                                                                               | Your local USDA Loan<br>Guarantee program office. A list<br>of offices can be found at<br>http://www.rurdev.usda.gov/recd<br>map.html |
| <ul> <li>Program and policy questions</li> </ul>                                                                                                 | Found at:<br>http://www.rurdev.usda.gov/Regu<br>lationsAndGuidance.html                                                               |
|                                                                                                    | Search for 1980-D.                                                                                                    |